# iZotope Stutter Edit Help Documentation

## **Table of Contents**

| Introduction                     | . 1 |
|----------------------------------|-----|
| Welcome to iZotope Stutter Edit  | . 1 |
| iZotope Customer Support         | . 2 |
| Quick Start                      | . 3 |
| First Steps                      | . 3 |
| Ableton Live                     | . 4 |
| Apple Logic                      | . 8 |
| Avid Pro Tools                   | 11  |
| Cakewalk SONAR                   | 13  |
| Cockos Reaner                    | 17  |
| Image_Line FL Studio             | 20  |
| MOTH Digital Performer           | 20  |
| ProSonus Studio Ono              | 23  |
| Steinhorg Cubace/Nuenda          | 27  |
| Disving Vour Efforts             | 29  |
| Playing Your Effects             | 21  |
|                                  | 31  |
| How Gestures Work                | 32  |
| Global Gesture Settings          | 35  |
| Basic Module Controls            | 37  |
| Global Filter                    | 39  |
| Timeline Override                | 40  |
| Presets                          | 41  |
| Simple Preset Loading and Saving | 41  |
| Preset Manager/Customizing Banks | 42  |
| Stutter Modules                  | 45  |
| Stutter Matrix                   | 45  |
| Stutter                          | 46  |
| Quantize                         | 47  |
| Buffer Position                  | 48  |
| Gate Width                       | 49  |
| Jump Pan                         | 50  |
| Color Effects                    | 51  |
| Stereo Delay                     | 51  |
| Delay Band-Pass                  | 52  |
| Low/High-Pass Filter             | 53  |
| Bit Reduction                    | 54  |
| I o-Fi                           | 55  |
| Gain                             | 56  |
| Generator                        | 57  |
| Cenerator Cesture Length         | 57  |
| Noise Table and Gain             | 50  |
| Ditch                            | 20  |
|                                  | 23  |
| LO-FI                            |     |
|                                  | 51  |
| Band-Pass Filter                 | 62  |
| Delay                            | 63  |
| Settings                         | 64  |
| Ontions                          | 64  |

## **Introduction** Welcome to iZotope Stutter Edit

| at the a                         | -ا <i>ب</i>                                |                                           |                                                           |
|----------------------------------|--------------------------------------------|-------------------------------------------|-----------------------------------------------------------|
|                                  |                                            | DE 47                                     | Zotope GLOBAL FILTER 20000HZ                              |
| MODE INACTIVE (STUTTER) GENERATI | B GESTURE F 2 / 18: Pedantic Peanut 💌      | BANK Breaksauce Awesome Fli 🔹 SAVE        | NEW PRESET MANAGER RESET                                  |
| 1/2 1/4 1                        | /8 1/16 1/32 1/64 1/128 1/256 1/512 1/1024 |                                           |                                                           |
| NORMAL                           |                                            |                                           |                                                           |
|                                  |                                            |                                           |                                                           |
|                                  |                                            |                                           |                                                           |
|                                  |                                            |                                           |                                                           |
| GESTURE LENGTH                   | I 1 Bar and 1/2 	✓ RELEASE MODE Full Gest  | are - GRID 1/16 T - PALINDROM             |                                                           |
| STUTTER                          | QUANTIZE MODE Bandom                       |                                           | NT MODE R. follow CRID SIZE 1/54                          |
| STUTTER LENGTH                   | STEP TIME                                  | LOCK L/R                                  |                                                           |
|                                  | 1/8 1/8 1/6                                | LEFT BUFFER REVER                         | SE RIGHT BUFFER REVERSE                                   |
|                                  |                                            |                                           |                                                           |
| GATE TAIL                        | JUMP PAN PAN                               |                                           | aha ili <mark>ala dalahahahahahan</mark> dalahahahahahaha |
|                                  | WIDTH PERCENTAGE                           | eace) [7] [1] minimutatatatata manimutata |                                                           |
|                                  |                                            |                                           |                                                           |
|                                  |                                            |                                           |                                                           |
| STEREO DELAY                     |                                            | LOW-PASS FILTER                           | HIGH-PASS FILTER                                          |
|                                  |                                            | CUTOFF FREQUENCY                          | CUTOFF FREQUENCY                                          |
|                                  | 1/1024T 1/2 1/2 1/10                       | 20Hz (20Hz 2000                           | DHz 20Hz 20Hz 20000Hz                                     |
|                                  |                                            |                                           |                                                           |
|                                  | DBY LUET                                   | RESONANCE                                 | RESONANCE                                                 |
| FEEDBACK                         | DRY/WET                                    | 0.00 😑 1.00                               |                                                           |
|                                  |                                            |                                           |                                                           |
|                                  |                                            | BIT REDUCTION                             |                                                           |
| DELAY BAND-PASS                  |                                            | BIT DEPTH                                 | SAMPI E RATE                                              |
|                                  |                                            | 1.00                                      | 20000Hz 20000Hz                                           |
| 20Hz                             | RIGHT COTOFF FREQUENCY                     |                                           |                                                           |
|                                  |                                            |                                           |                                                           |
| RESONANCE LEET                   | RESONANCE RIGHT                            | DRY GAIN                                  | EFFECT GAIN                                               |
| NESONANGE LEFT                   |                                            | LEVEL                                     | LEVEL                                                     |
| 60.00                            |                                            |                                           | 10.00                                                     |
|                                  |                                            | -20.00 0.00                               | -+6:00 1 12:00                                            |

Thanks for using Stutter Edit!

- the iZotope team

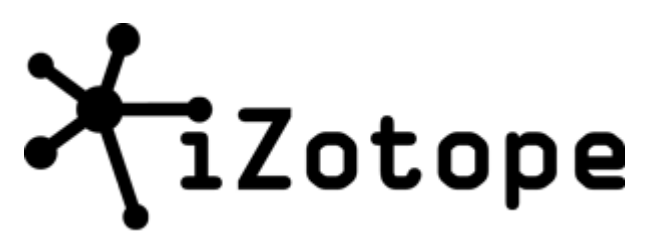

 $\odot$  2001-2011 iZotope, Inc. All rights reserved. iZotope, iZotope.com, the iZotope logo, and Stutter Edit are either registered trademarks or trademarks of iZotope, Inc. in the United States and/or other countries. V 1.0.1.430

### **1. INTRODUCTION**

### iZotope Customer Support

#### How to purchase the full version of Stutter Edit

If you are using the demo version of Stutter Edit and would like the full version, you can purchase Stutter Edit direct from the iZotope online store.

#### http://www.izotope.com/products/audio/stutteredit/

Once your purchase is complete you will be sent an email confirmation and a full version serial number that can be used to fully authorize your current installation of Stutter Edit.

#### **Customer Support Policy**

iZotope is happy to provide professional technical support to all registered users absolutely free of charge. We also offer valuable pre-sales technical support to customers who may be interested in purchasing an iZotope product. Before contacting iZotope support, you can search our Product Knowledgebase to see if the solution to your problem has already been published.

http://www.izotope.com/support/center

#### How to contact Technical Support

For additional help with Stutter Edit, please check out the support pages on our web site at <u>http://www.izotope.com/support</u> or contact our customer support department at <u>support@izotope.com</u>.

iZotope's highly trained support team is committed to responding to all requests within one (1) business day and frequently respond faster. Please try to explain your problem with as much detail and clarity as possible. This will ensure our ability to solve your problem accurately, the first time around. Please include all system specs and the build/version of Stutter Edit that you are using.

Once your support request is submitted, you should automatically receive a confirmation email from iZotope support. If you do not receive this email within a few minutes please check your spam folder and make sure our responses are not getting blocked. To prevent this from happening please add <a href="mailto:support@izotope.com">support@izotope.com</a> to your list of allowed email addresses.

## Quick Start 2. QUICK START

## **First Steps**

Please choose from one of the supported audio host applications below for specific instructions on getting up and running with Stutter Edit:

Ableton Live

Apple Logic

Avid Pro Tools

Cakewalk SONAR

Cockos Repear

Image-Line FL Studio

MOTU Digital Performer

PreSonus Studio One

Steinberg Cubase/Nuendo

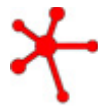

### **Just want to hear some crazy sounds before you get all set up?** To immediately audition Stutter Edit's Gestures on your audio without a MIDI controller, simply instantiate Stutter Edit on to an Audio Track in your host, and

controller, simply instantiate Stutter Edit on to an Audio Track in your host, and while your host's transport is playing back, click and hold on any of the keyboard notes inside of Stutter Edit's <u>Preset Manager</u> window.

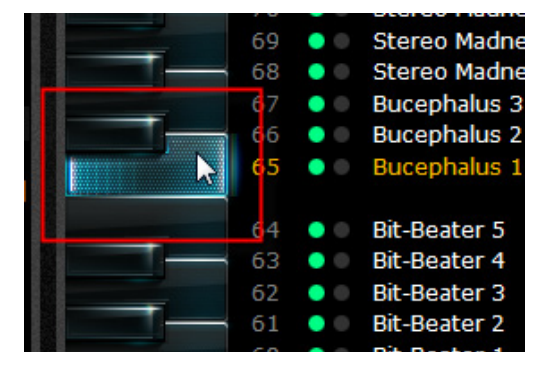

### 2. QUICK START

## **Ableton Live**

1. Add Stutter Edit to either an individual Audio Track or to your Master Output.

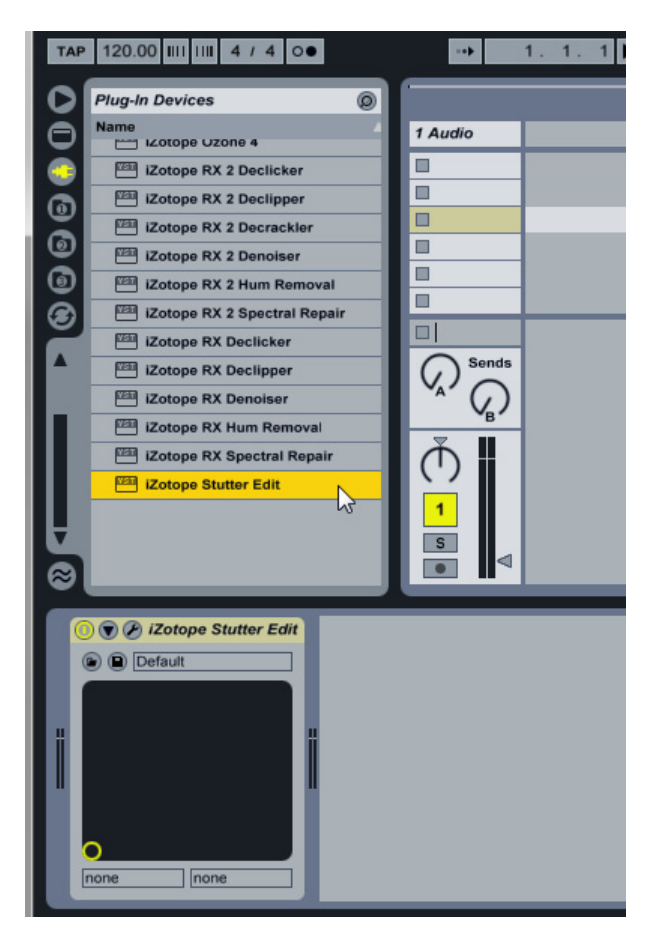

2. Create a MIDI track (Create | Insert MIDI Track).

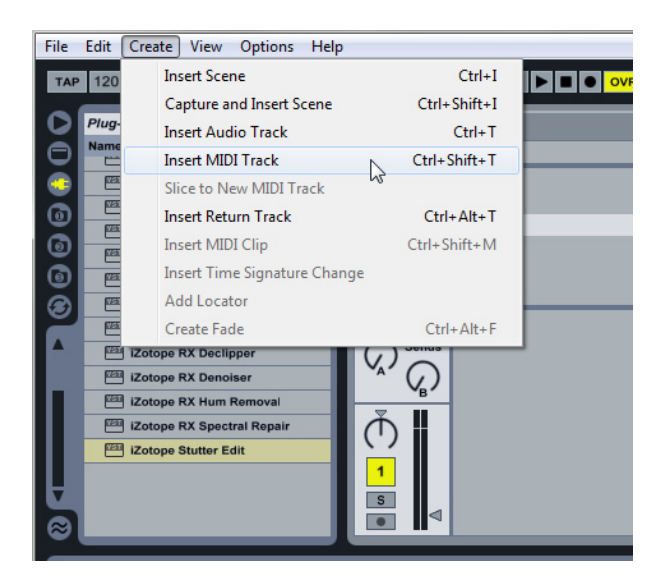

3. From the "MIDI From" drop down menu on your newly created MIDI track, choose the external controller you want to use to control Stutter Edit

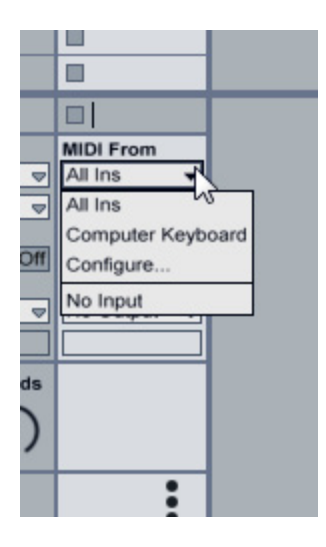

4. Set the Monitor selector on the MIDI track to "In" instead of "Auto"

### iZotope Stutter Edit Help Documentation

| om               | MIDI From     |   |
|------------------|---------------|---|
|                  | All Ins 👳     |   |
|                  | I All Channe⇒ |   |
|                  | Monitor       |   |
| 11O              | In Auto Off   |   |
|                  | MILLITO       |   |
|                  | No Output 👳   |   |
|                  |               |   |
| ends             |               |   |
| $\frown$         |               |   |
| 1 <sub>B</sub> ) |               |   |
|                  | •             |   |
|                  |               |   |
|                  |               |   |
|                  |               |   |
|                  | - :           |   |
|                  | S             |   |
| $\triangleleft$  | 0             |   |
|                  |               | 1 |

5. From the "MIDI To" drop down, choose the track you have added Stutter Edit to.

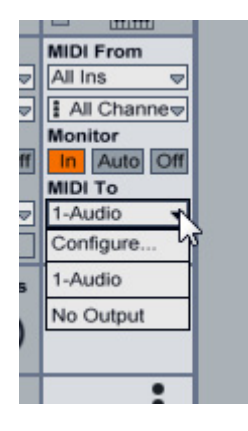

6. Mash some keys with audio playing back ... there you go!

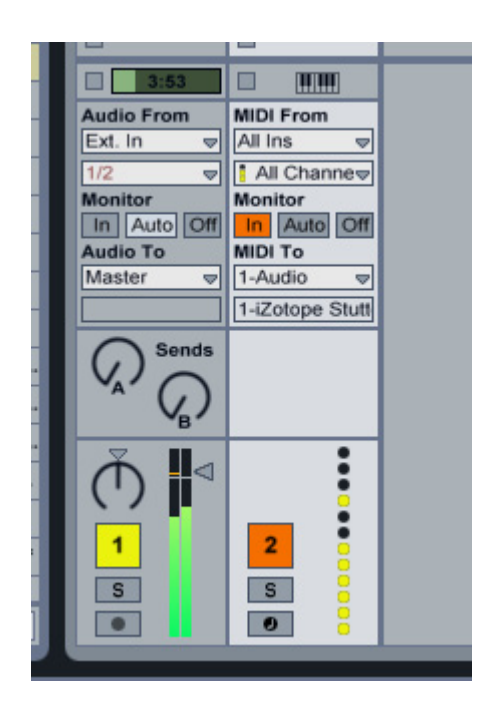

### 2. QUICK START

## **Apple Logic**

1. Create an Audio, Software Instrument, or Aux track that you want to manipulate with Stutter Edit.

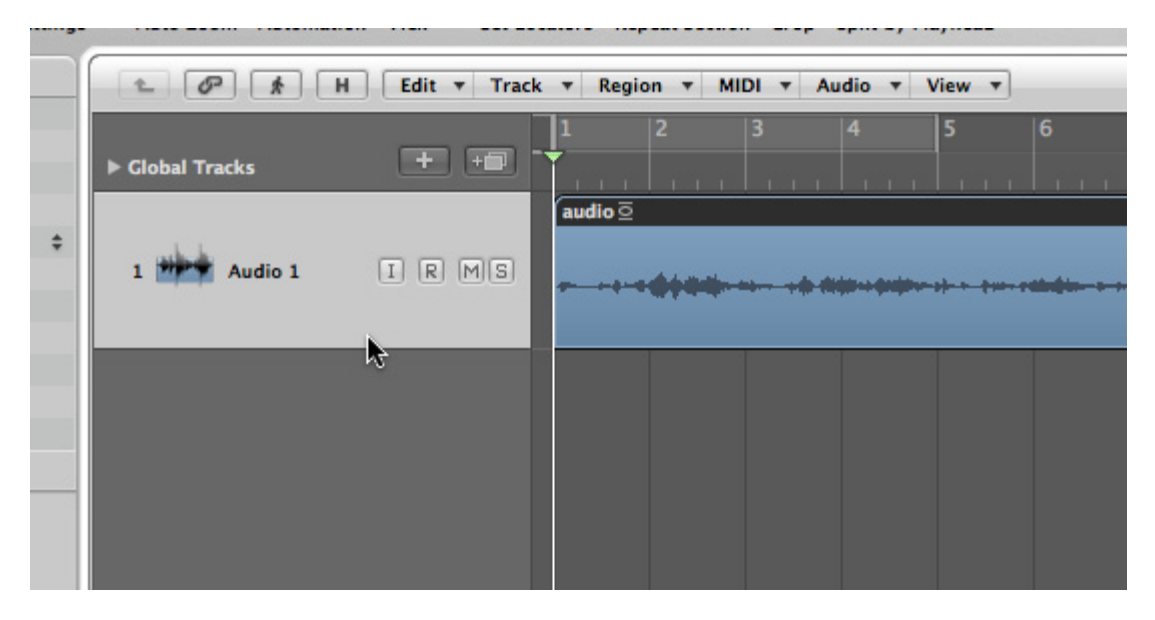

2. Next, create a new Software Instrument track.

|                   | ontraca mange                  |               |
|-------------------|--------------------------------|---------------|
|                   | New Tracks                     |               |
| at Section Crop S | Number: 1 Multi-timbral        |               |
| ▼ MIDI ▼ Au       | Software Instrument            |               |
| 3                 | External MIDI                  | 1 12 13       |
|                   | Output: Output 1-2 ; Ascending |               |
|                   | Open Library                   | Cancel Create |
|                   |                                |               |
|                   |                                |               |
|                   |                                |               |
|                   |                                |               |

3. Instantiate "Stutter Edit" by clicking and holding on the Input for this new Software Instrument track. Stutter will be available under "AU MIDI-Controlled Effects" from the Input effect menu.

| Sculpture (Modeling Synth)<br>Test Oscillator |      |         |        |              |     |        |                  |
|-----------------------------------------------|------|---------|--------|--------------|-----|--------|------------------|
| Ultrabeat (Drum Synth)                        |      | _       | -      |              |     |        |                  |
| GarageBand Instruments                        | ► er | Sample  | Editor | Piano Roll   | Sco | re     | Hyper Edit       |
| AU Generators<br>AU Instruments               |      |         |        |              | 2   | Mono   | <b>00 : 00</b> . |
| AU MIDI-controlled Effects                    | •    | iZotope | •      | Stutter Edit | •   | Stereo |                  |

4. In the upper right-hand corner of the effect window (in Logic's plug-in UI container), choose the audio path you want to apply Stutter Edit to from the Side Chain drop menu.

|                               | Side Chain: None      | -                  |
|-------------------------------|-----------------------|--------------------|
| te                            |                       | None               |
| EW                            |                       | Audio 1            |
|                               | ope GLOBAL FILTER OFF | Input 1<br>Input 2 |
| ▼ SAVE                        | PRESET MANAGER RESET  |                    |
|                               |                       |                    |
| GRID 1/16 TALINDRO            |                       |                    |
| ary audio effect plug-ins. It | RIGHT BUFFER REVERSE  |                    |

5. Make sure the Instrument track is selected in order to route any incoming MIDI information to the Stutter Edit plug-in or click the "R" record button to record-enable your incoming MIDI performance.

|         | 🔹 🔗 者 H Edit 🔻 Track    | ★ Region ▼ MIDI ▼ Audio ▼ View ▼ |
|---------|-------------------------|----------------------------------|
| ÷       | ► Global Tracks + + = - | 1 2 3 4 5 6                      |
| + + + + | 1 Maio 1 IH R MS        | audio <u>o</u>                   |
|         | 2 🖾 Inst 1 🛛 🕅 🧖        |                                  |
| _       |                         |                                  |

### 2. QUICK START

## **Avid Pro Tools**

1. Add Stutter Edit as an Insert plug-in onto any Track, Master Fader, or Bus. To do this, click an empty insert slot on the track's mixer channel, and find Stutter Edit in the "Effect" category.

| INSERTS A-E<br>✓ no insert                                                                                                    |   |                                                                                                    |                        |
|----------------------------------------------------------------------------------------------------|---|----------------------------------------------------------------------------------------------------|------------------------|
| multichannel plug-in<br>multi-mono plug-in<br>i/o<br>oblitud off<br>oblitud off<br>oblitud of | ; | EQ<br>Dynamics<br>Pitch Shift<br>Reverb<br>Delay<br>Modulation<br>Harmonic<br>Noise Reduction<br>Dither<br>Sound Field<br>Instrument<br>Effect<br>Other | StutterEdit (stereo) 💦 |

2. Create a new MIDI track in your project. Go to the "Track | New" menu and choose MIDI from the drop down list that specifies the track type you're creating.

|                         | New Tracks                                                                                                    |
|-------------------------|----------------------------------------------------------------------------------------------------|
| nal Create 1 new Mono 🗘 | <ul> <li>✓ Audio Track</li> <li>Aux Input</li> <li>Master Fader</li> <li>MIDI Track</li> <li>Instrument Track</li> </ul> |
|                         |                                                                                                    |

3. On the Mixer channel for your new MIDI track, find the I/O section. Assign the Input to the MIDI controller you want to use to control Stutter Edit.

| 1/0         |             |        |              |
|-------------|-------------|--------|--------------|
| 🖌 All       |             |        |              |
|             |             |        |              |
| Predefined  | USB Trigger | Finger | all channels |
|             |             | - A    | channel-1    |
| autoread    |             |        | channel-2    |
|             |             |        | channel-3    |
| no group    |             |        | channel-4    |
|             |             |        | channel E    |
|             |             |        | channel-5    |
|             |             |        | channel-6    |
| pan ► 0 ⊀   |             |        | channel-7    |
|             |             |        | channel-8    |
|             |             |        | channel-9    |
|             |             |        | channel-10   |
|             |             |        | channel-11   |
|             |             |        | channel-12   |
| - 127 - 127 |             |        | channel-13   |

4. Assign the Output of the MIDI channel to Stutter Edit. You will see Stutter Edit in the list if it is on any of your Pro Tools channels.

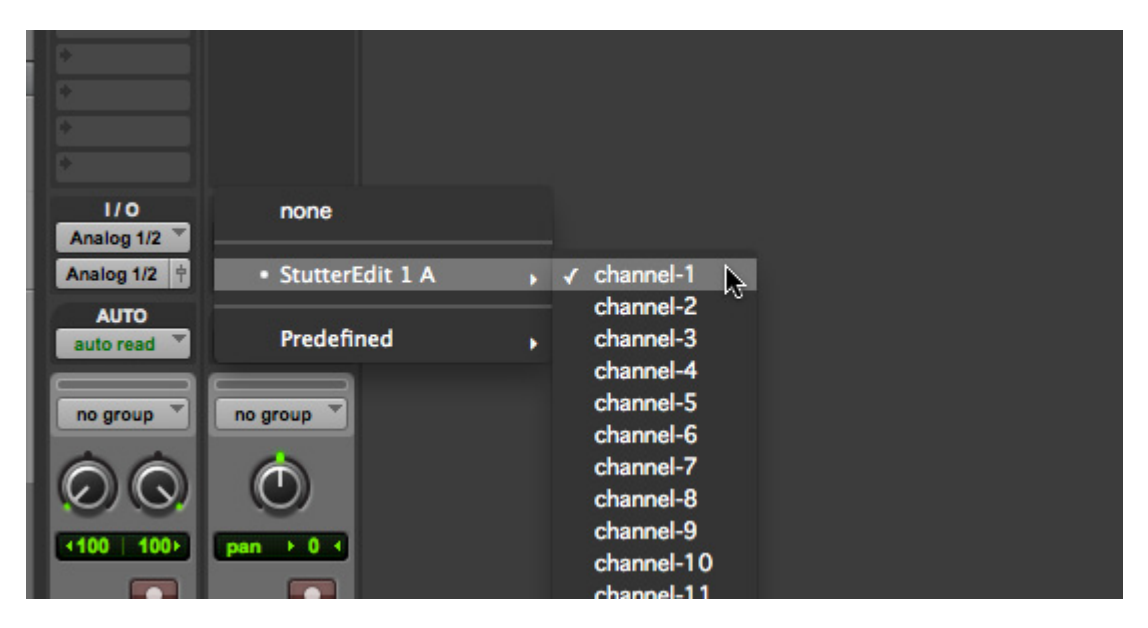

5. You can now trigger Gestures from a MIDI controller routed through this channel, or by using the Piano Roll editor in Pro Tools to manually add notes. Enjoy!

### 2. QUICK START

### **Cakewalk SONAR**

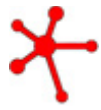

#### IMPORTANT

In order to use Stutter Edit in SONAR and other Cakewalk hosts, you must load the VSTi version as an effect. If you do not do this, you will not be able to control Stutter Edit from a MIDI track or controller.

SONAR can only send MIDI information to VST plug-ins it classifies as an "Instrument" - so you need to tell SONAR to use Stutter Edit as an "Instrument" before you can use it on your tracks. After taking these steps, you'll be able to find Stutter Edit listed under your "Soft Synths" rather than "Effects," but you'll be able to add it as an insert effect to any track or bus.

### Configure Stutter Edit as a "Synth"

1. After installing Stutter Edit, go to Cakewalk's Plug-in Manager (Tools | Cakewalk Plug-in Manager).

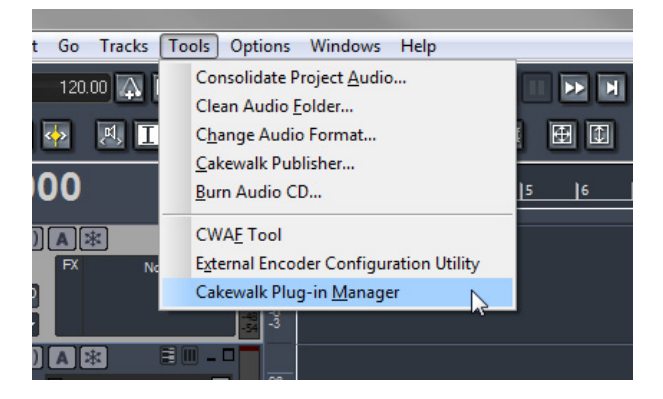

2. Next, find Stutter Edit in the directory of VST plug-ins that are displayed and select it in the list. (if you don't find it here, you may need to hit Scan VST Plug-ins first.

### iZotope Stutter Edit Help Documentation

| DirectX Audio Effects (DX)<br>VST Audio Effects (VST)                                                                                                  | iZotope RX 2 Decrackler                                                                                                    | Layout File:                                                                                  | •    |
|----------------------------------------------------------------------------------------------------|----------------------------------------------------------------------------------------------------|-----------------------------------------------------------------------------------------------|------|
| Vol Addo Effects (VST)<br>DireckY Instruments (DXI)<br>VST Instruments (VSTI)<br>MIDI Effects (MFX)<br>DirectX Media Objects (DMO)<br>Control Surfaces | iZotope RX 2 Denoiser<br>iZotope RX 2 Denoiser<br>iZotope RX 2 Hum Removal<br>iZotope RX 2 Spectral Repair<br>iZotope RX Declicker<br>iZotope RX Denoiser<br>iZotope RX Denoiser<br>iZotope RX Spectral Repair<br>iZotope Stutter Edit<br>LP64_Multiband_64<br>PerfectSpace<br>PX64_PercussionStrip_64<br>TL64_TubeLeveler_64<br>TS64_TransientShaper_64<br>Vintage_Channel_VC64<br>VX64_VocalStrip_64 | Add Plugin<br>New Folder<br>Add Separator<br>Expand All<br>Collapse All<br>Sort All<br>Remove |      |
| Manage Exclusion List<br>Exclude Plug-in<br>Show Enabled<br>Show Excluded                                                                              | Cakewalk Plug-in Presets Import Export Manage VST Configuration                                                                                                    | Move Down Promote                                                                             |      |
| Show permanently excluded                                                                                                    | Options Plug-in Properties Scan V                                                                                                    | ST Plug-ins                                                                                   | Help |
| liename. c. program nies (cakewa                                                                                                    | ik (vstplugi is (zotope statter Euroali                                                                                                    |                                                                                               | nep  |

3. Under the "VST Configuration" controls, press the "Plug-in Properties" button.

| Cakewalk Plug-in Pr | esets           | Move Dow          |
|---------------------|-----------------|-------------------|
| Import Exp          | ort Manage      | e Promote         |
| VST Configuration   |                 |                   |
| Options Plug        | g-in Properties | Scan VST Plug-ins |
|                     |                 | -                 |

4. Make sure the "Configure as Synth" checkbox is selected.

| iZotope Stutter Edit            | Deta                    |
|---------------------------------|-------------------------|
| Plugin options                  |                         |
| Enable as plug-in               | Max used inputs:        |
| Configure as synth              | BitBridge Server:       |
| Configure as tempo-based effect | Load using jBridge wra  |
| Force stereo operation          | 📝 Enable mono processin |
| Do not intercept NRPNs          | Translate Bank/Progra   |
| Enable delay compensation       | Always suspend on sto   |

### Add Stutter Edit to a Track or Bus

5. Right click on the Effects Bin for the track or bus you want to add Stutter Edit to.

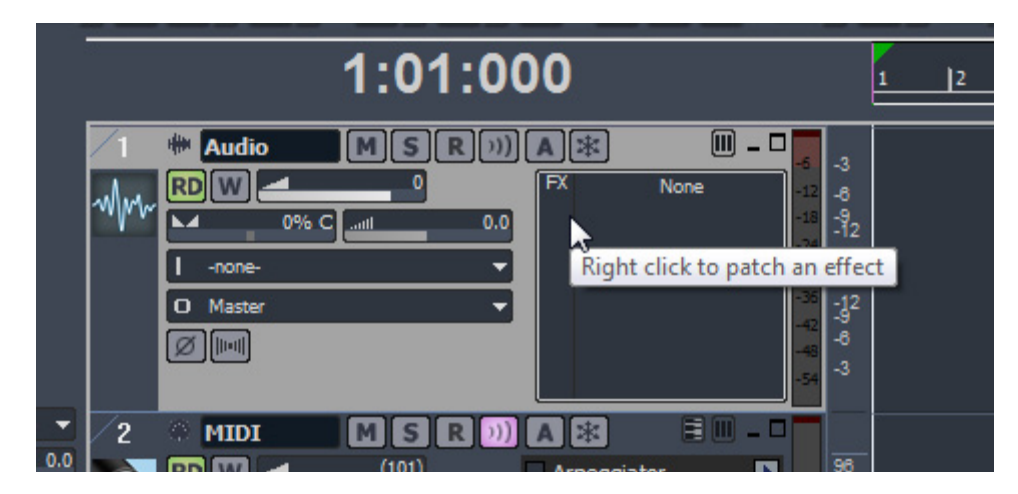

6. Go to the Soft Synths category and select the Stutter Edit VST plug-in.

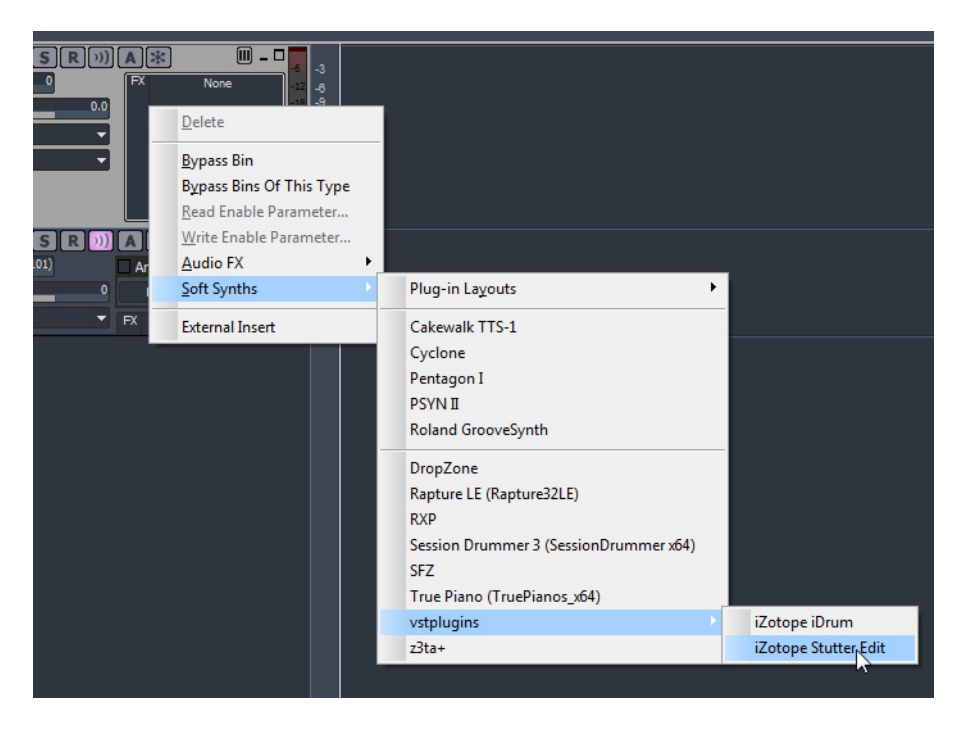

7. Create a new MIDI track in your SONAR project.

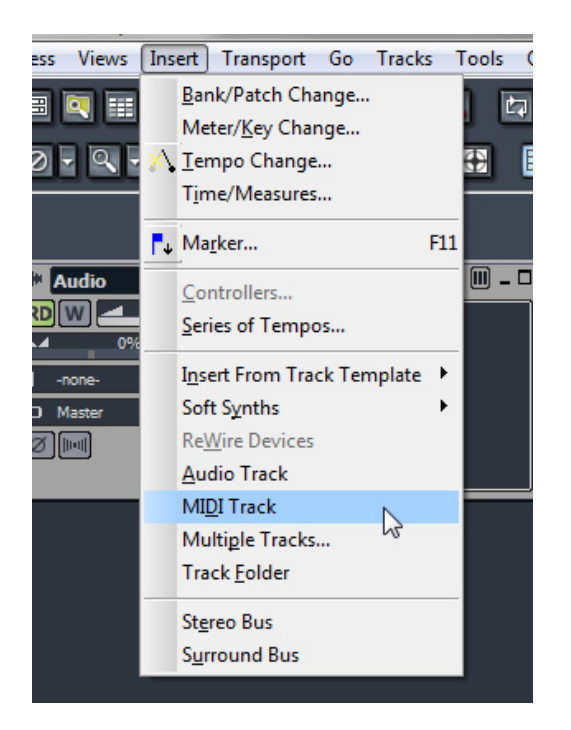

8. On the MIDI track's output dropdown menu, choose Stutter Edit from the list.

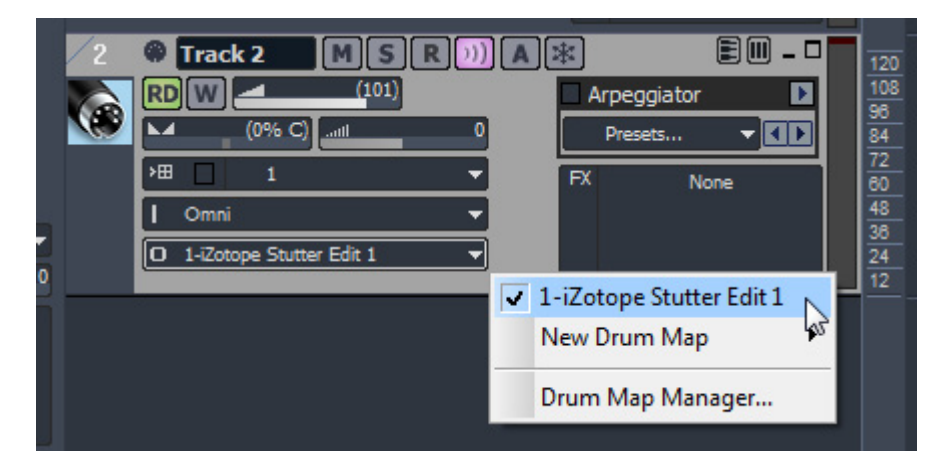

9. You can now trigger Stutter Edit gestures from the MIDI track or from a MIDI controller that SONAR is routing to this track. Enjoy!

### 2. QUICK START

### **Cockos Reaper**

1. Create a new Track (Track | Insert New Track).

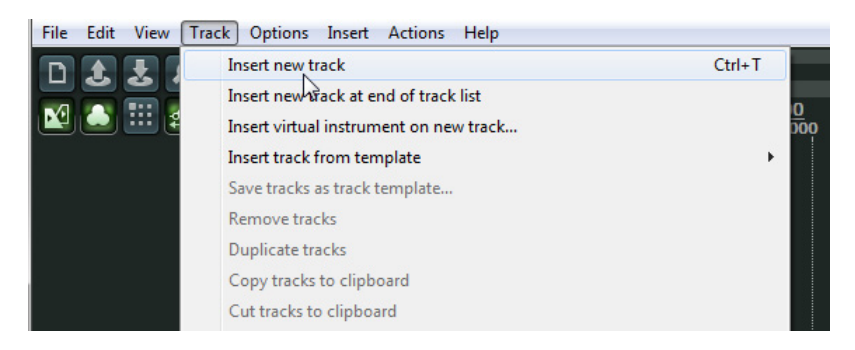

2. Go to the FX button for the newly created Track, and choose "iZotope Stutter Edit" from your VST Plug-ins folder.

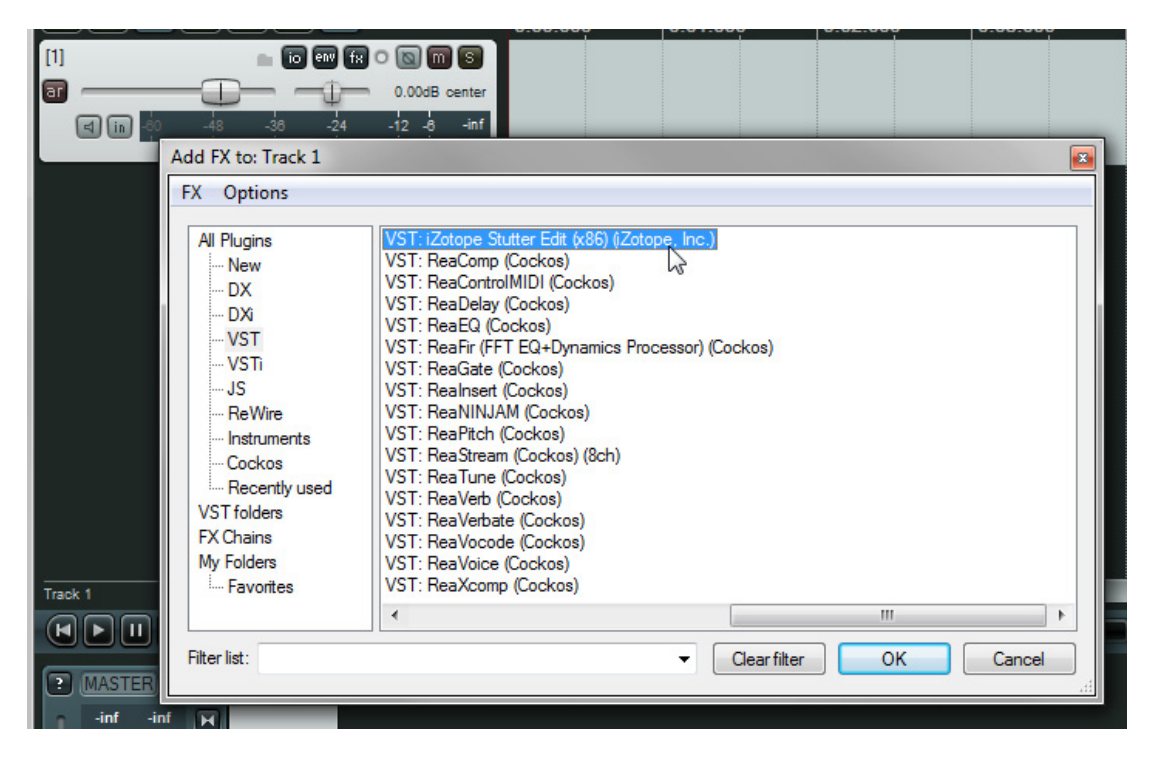

3. Click the Arm button on your Stutter Edit Track in the track view and from the drop-down box that appears over the meter, select the "MIDI Input" or controller you want to use to play Stutter Edit.

#### iZotope Stutter Edit Help Documentation

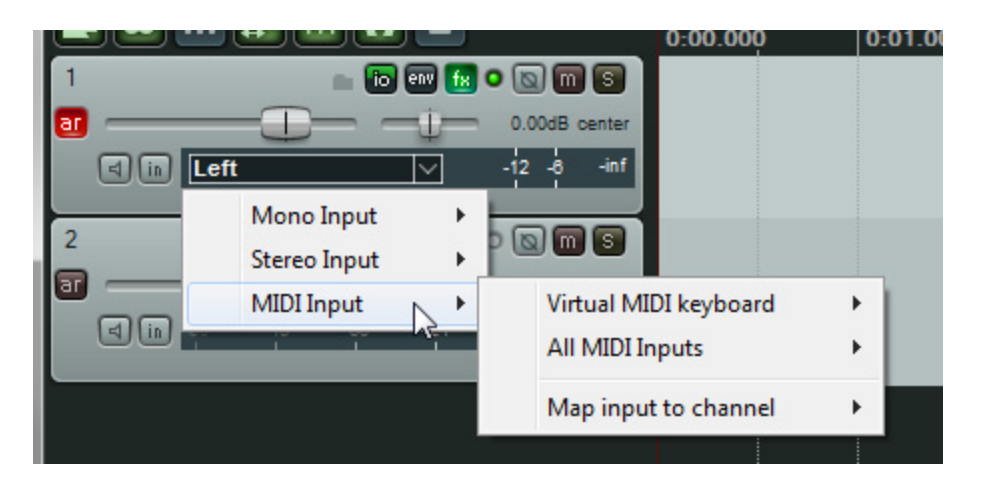

4. Make sure the Input Monitoring (speaker icon button) is on so that MIDI will be sent from your controller to Stutter Edit. You can now trigger Stutter Edit gestures from an external controller.

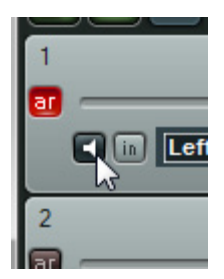

OR:

5. To sequence Stutter Edit without a controller, simply add a MIDI item to your Stutter Edit track and enter notes with your cursor.

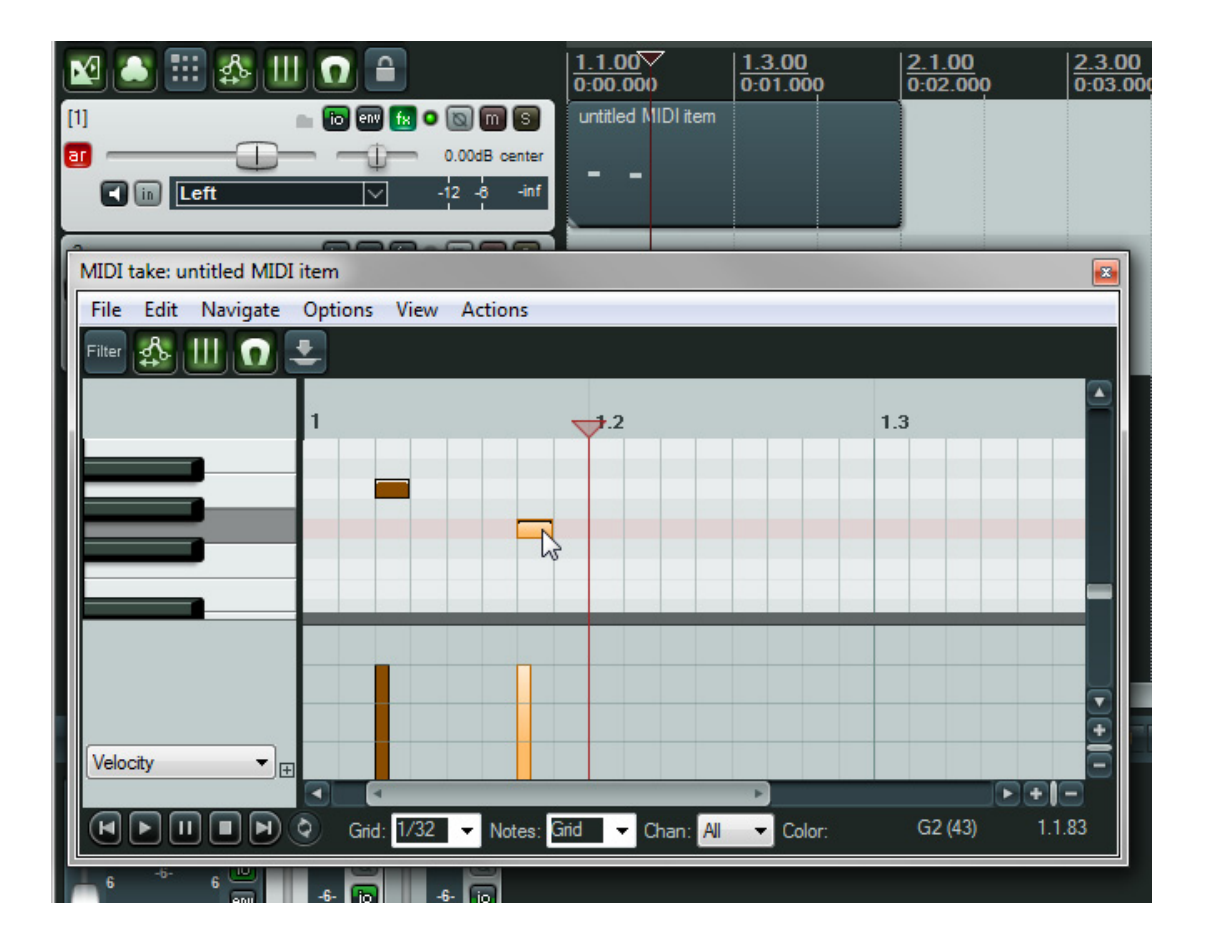

### 2. QUICK START

## Image-Line FL Studio

1. Go to The Mixer View.

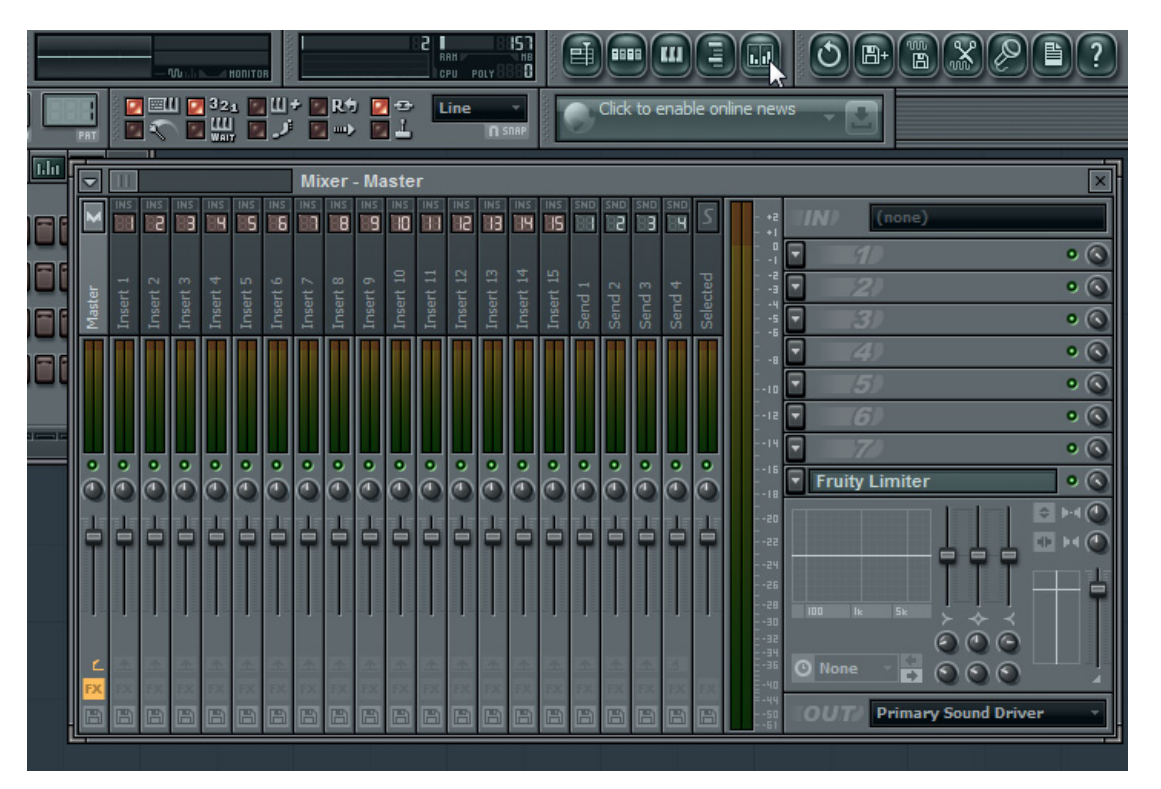

2. Add Stutter Edit (VST) to the Effects section of your Master channel or any individual channel.

| _         | _                          | -                                                                                                    | _                                                                                                    | -                                                                                      | _                                                                                                    |                         |                                                                                                    |
|-----------|----------------------------|----------------------------------------------------------------------------------------------------|----------------------------------------------------------------------------------------------------|----------------------------------------------------------------------------------------|----------------------------------------------------------------------------------------------------|-------------------------|----------------------------------------------------------------------------------------------------|
| snd<br>88 | SND<br>88                  | SND<br>88                                                                                                    | SND<br>89                                                                                                    | 5                                                                                      | - +2                                                                                                    | (none)                  |                                                                                                    |
|           |                            |                                                                                                    |                                                                                                    |                                                                                        | - 0                                                                                                    | iZotope Stutter Edit    | • 🕥                                                                                                    |
|           |                            |                                                                                                    |                                                                                                    | cted                                                                                   | 2<br>3                                                                                                    | - 20                    | • 🕥                                                                                                    |
|           |                            |                                                                                                    |                                                                                                    | Sele                                                                                   | 4                                                                                                    | • 3)                    | • 🕥                                                                                                    |
|           |                            |                                                                                                    | Π                                                                                                    | Π                                                                                      | 8                                                                                                    | - 4)                    | • 🕥                                                                                                    |
|           |                            |                                                                                                    |                                                                                                    |                                                                                        | -<br>10                                                                                                    | - 5)                    | • 🕥                                                                                                    |
|           |                            |                                                                                                    |                                                                                                    |                                                                                        | 12                                                                                                    | <b>₹</b> 6)             | • 🕥                                                                                                    |
|           | Ц                          |                                                                                                    | Ļ                                                                                                    | Ц                                                                                      | 14<br>-                                                                                                    | ₹ 70                    | • 🕥                                                                                                    |
| Õ         | Õ                          | Õ                                                                                                    | Õ                                                                                                    | Õ                                                                                      | 16<br>-<br>18                                                                                                    | Fruity Limiter          | • 🔾                                                                                                    |
|           | Ľ                          |                                                                                                    |                                                                                                    |                                                                                        | 20                                                                                                    |                         | Image: 1                                                                                                    |
| ٦         | ٦                          | ٦                                                                                                    | ٦                                                                                                    |                                                                                        | 22                                                                                                    | 占 占 占                   |                                                                                                    |
|           |                            |                                                                                                    |                                                                                                    |                                                                                        | 24                                                                                                    |                         |                                                                                                    |
|           |                            | 111                                                                                                    | ind.                                                                                                    |                                                                                        | 85<br>028                                                                                                    |                         |                                                                                                    |
|           |                            |                                                                                                    |                                                                                                    |                                                                                        |                                                                                                    | 0 0 0                   |                                                                                                    |
| EX.       | The second                 | EX.                                                                                                    | EX.                                                                                                    | 125                                                                                    | 2 - 36<br>2 - 40                                                                                                    | O None 📑 🖸 🕥 🕥          |                                                                                                    |
|           |                            |                                                                                                    |                                                                                                    |                                                                                        | = -44<br>50                                                                                                    | OUT Primary Sound Drive | er                                                                                                    |
|           | 🗾 🛛 🕨 🛑 🕞 o 🔤 🔤 Send 1 🔤 🔤 | Image: Second 1         Image: Second 1         Image: Second 1         Image: Second 2         Image: Second 2         Image: Sec | 回答目         この         この | Send 1<br>Send 1<br>Send 2<br>Send 3<br>Send 4<br>Send 4<br>Send 4<br>Send 4<br>Send 4 | Image: Send 1       Image: Send 1       Image: Send 1       Image: Send 2       Image: Send 2< |                         | SND       SND       S |

3. Open the plug-in Settings Menu (the gear icon) in the upper left hand corner of the Stutter Edit plug-in window.

| INI U                                             |           |
|---------------------------------------------------|-----------|
|                                                   |           |
| y Save now Delete options R                       | .eset     |
| Automation                                        |           |
| tput port BBB  Notify about parameter change      | es        |
| Visual                                            |           |
| Check properties on display cha                   | ange      |
| a Introducto plugin aditor                        |           |
| put port  Visual  Check properties on display cha | es<br>ang |

4. In the MIDI box, choose any MIDI port that is not assigned to another device in fruity loops.

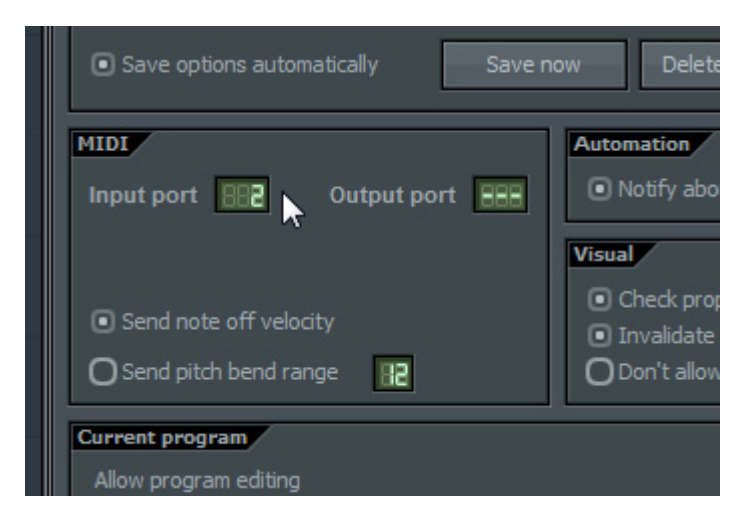

5. Now go to the menu (Channels | Add One ) and select MIDI Out.

| עועט    | leddlerry          | NFR546   | 3641    |          |      |                            | 1. 1   |
|---------|--------------------|----------|---------|----------|------|----------------------------|--------|
| EDIT    | CHANNELS           | VIEW     | OPTIONS | TOOLS    | HELP |                            |        |
| gene    | <u>A</u> dd one    |          |         |          | >    | <u>M</u> ore               |        |
| Brow    | <u>C</u> lone sel  | ected    | Shift   | +Ctrl+C  | -    | Browse presets             |        |
| + •     | Delete se          | elected. |         | Ctrl+Del |      | Layer                      |        |
| - 🏚 F   | Move sel           | ected u  | p       | Alt+Up   |      | Audio clip                 |        |
| - 🏚 F   | Move sel           | ected d  | own A/  | t+Down   |      | Automation clip            |        |
| - 🗊 F   | Group se           | lected.  | 00      | Alt+G    |      | Sampler                    | 386    |
| - 🗊 F   | Color sel          | ected    |         |          | ,    | TS404 bassline synthesizer |        |
| - 🏚 🖡   | rury Pepk          | Contro   |         | 44.7     |      | Speech synthesizer         |        |
| - 🕅 F   | <u>Z</u> ip select | ted      |         | Alt+Z    | 8    | 3x Osc                     | 386    |
| - m F   | <u>U</u> nzip all  |          |         | AIT+U    | -    | Autogun                    |        |
| φ.      | Restretd           | h all    |         |          |      | ВеерМар                    |        |
| - U F   | Tully speci        | uomai    |         |          |      | BooBass                    |        |
| - 🗊 🖡   | ruity Sque         | eze      |         |          |      | Chrome                     |        |
| - 🗊 F   | ruity Stere        | o Enha   | h       |          |      | Dashboard                  |        |
| - 🗊 F   | ruity Stere        | o Shap   | )       |          |      | Directivave                |        |
| - 🏚 F   | ruity Voco         | ler      |         |          |      | DrumBad                    |        |
| - 🏚 F   | ruity Wave         | Shape    | r       |          |      | Fl Kevs                    |        |
| - 🗊 F   | ruity Wrap         | per - F  | r       |          |      | FL Slaver                  |        |
| - 🗊 F   | ruity Wrap         | per - F  | r       |          |      | FPC                        |        |
| - © F   | ruity Wrap         | per - F  | r       |          |      | Fruit Kick                 |        |
| - 🏚 F   | ruity Wrap         | per - F  | r       |          |      | Fruity Dance               |        |
| - the F | ruity Wrap         | per - F  | r       |          |      | Fruity DrumSynth Live      |        |
| - @ F   | ruity Wrap         | per - F  | r       | fi       |      | Fruity DX10                | -1     |
| - @ F   | ruity Wran         | nor F    |         | ŀ        | Ě    | Fruity Envelope Controller | 1)     |
| ф.<br>Г | ruity Wrap         | por F    |         |          |      | Fruity Granulizer          | ē      |
| - (J) F |                    | per - r  |         |          | T    | Fruity Keyboard Controller |        |
| - @ F   | ruity Wrap         | per - F  | r       |          |      | Fruity Slicer              |        |
| - 🛱 F   | ruity Wrap         | per - F  | r       |          |      | Fruity Soundfont Player    | 5      |
| - 🛱 F   | ruity X-Y c        | ontroll  | er      |          | 4    | Harmless                   |        |
| - 🛱 🖸   | iross Beat         |          |         |          | 4    | MIDI Out                   | i en   |
| - 🗊 N   | laximus            |          |         |          |      | Ogun                       | port 🗄 |
| - 🗊 V   | /ocodex            |          |         |          |      | PoiZone                    |        |
| φV      | Vave Cand          | y        |         |          |      | ReWired                    |        |
|         |                    |          |         |          |      |                            |        |

6. Open the Channel Settings for the MIDI Out you just created and assign it's port to the same one you've chosen for Stutter Edit.

| Channel settings - MIDI out |
|-----------------------------|
| - © - © © • • • • • • •     |
| PLUGIN MISC FUNC            |
| MIDI Out 🔻                  |
| CHANNEL BANK PORT           |
| Page 1                      |
|                             |
|                             |
| RESETMIDI OUT               |
|                             |
|                             |

7. You can now trigger Gestures from steps or piano roll events on this new MIDI Out track, or with a MIDI controller routed through this channel. Enjoy!

#### iZotope Stutter Edit Help Documentation

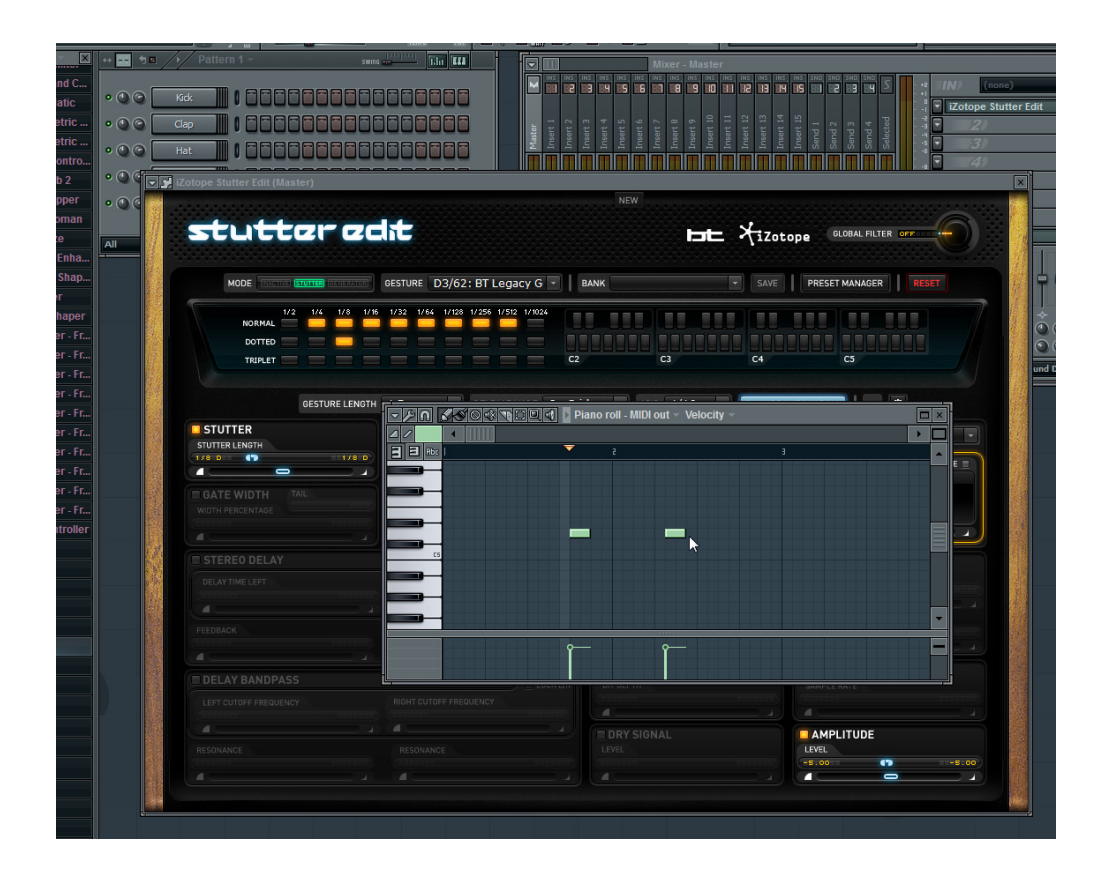

### 2. QUICK START

## **MOTU Digital Performer**

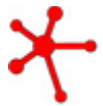

### IMPORTANT

After following the steps below, Digital Performer requires that its transport be running and playing back in order for Stutter Edit to switch gestures.

Stutter Edit can only be loaded as an AudioUnit (AU) plug-in inside of Digital Performer.

1. Instantiate Stutter Edit as an AudioUnit (AU) insert plug-in on any Audio track.

MOTU: MW Equalizer (stereo) MOTU: MW Gate (stereo) project MOTU: MW Leveler (stereo) MOTU: MW Limiter (stereo) 00 c) MOTU: Pattern Gate (stereo) MOTU: Phaser (stereo) MOTU: Plate (stereo) S Track Selector -N MOTU: PreAmp-1 (stereo) 🖀 Audio-1 . MOTU: ProVerb (stereo) MOTU: Quan Jr (stereo) MOTU: Reverb (stereo) MOTU: Ring Modulator (stereo) MOTU: RXT (stereo) MOTU: Tremolo (stereo) MOTU: Trigger (stereo) MOTU: Trim (stereo) MOTU: Tube Wailer (stereo) MOTU: Über Tube (stereo) MOTU: Wah Pedal (stereo) Spectron (stereo) Trash (stereo) Stutter Edit (stereo) Apple ь ParaEQ input Latch \* 0 0.00 Bult-I...e1-2 Bult-I...ut 1-2

2. Insert a new MIDI track from the (Project | Add Track) menu.

| Region          | Audio        | Project                                          | Studio                                             | Setup                   | Window              | Help                                                                           |           |
|-----------------|--------------|--------------------------------------------------|----------------------------------------------------|-------------------------|---------------------|--------------------------------------------------------------------------------|-----------|
| •               | start 111100 | Add T<br>Add Si<br>Duplic<br>Delete<br>Modify    | rack<br>milar Tra<br>ate Track<br>Tracks<br>Conduc | icks<br>(s<br>tor Track | ~策S<br>~策D          | MIDI Track ☆ ₩<br>Mono Audio Track ☆ ₩A<br>Stereo Audio Track ☆ ₩S<br>Surround |           |
| Tracks<br>Seq-1 | Seq          | Track<br>Track<br>Modify                         | Folders<br>Groups<br>y Track G                     | roups                   | ₹¢G                 | Instrument Track Add Instruments て分第1<br>Add Unassigned Instrument 分第1         | Meter Bri |
| uter Edit V     |              | Sequences<br>Chunks<br>Tracks<br>Sequence Editor |                                                    |                         | ▶<br>仓C<br>仓T<br>仓S | Master Fader Track ^##A                                                        |           |
|                 |              | Mixing<br>Effects<br>Marke                       | 3 Board<br>s<br>rs                                 |                         | 企M<br>仓F<br>仓K      |                                                                                |           |

3. Set the output of the MIDI track to "StutterEdit: <track name> : Insert ...".

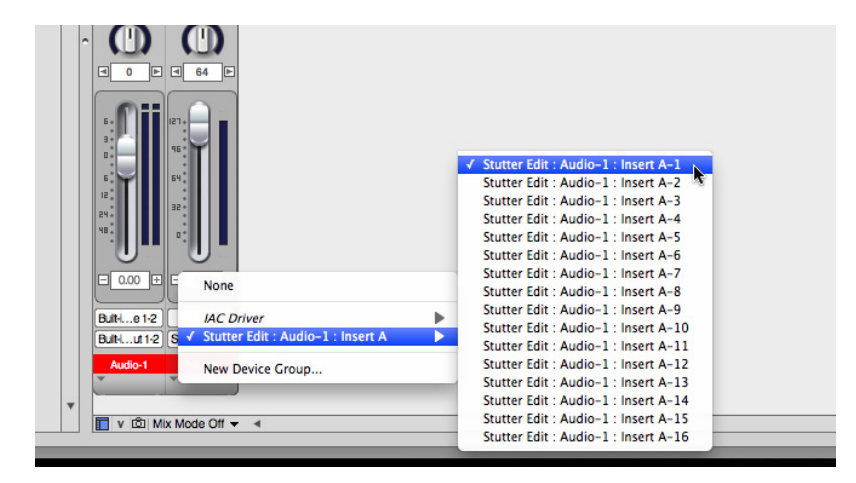

### 2. QUICK START

## **PreSonus Studio One**

1. Instantiate Stutter Edit as an effect on any audio track.

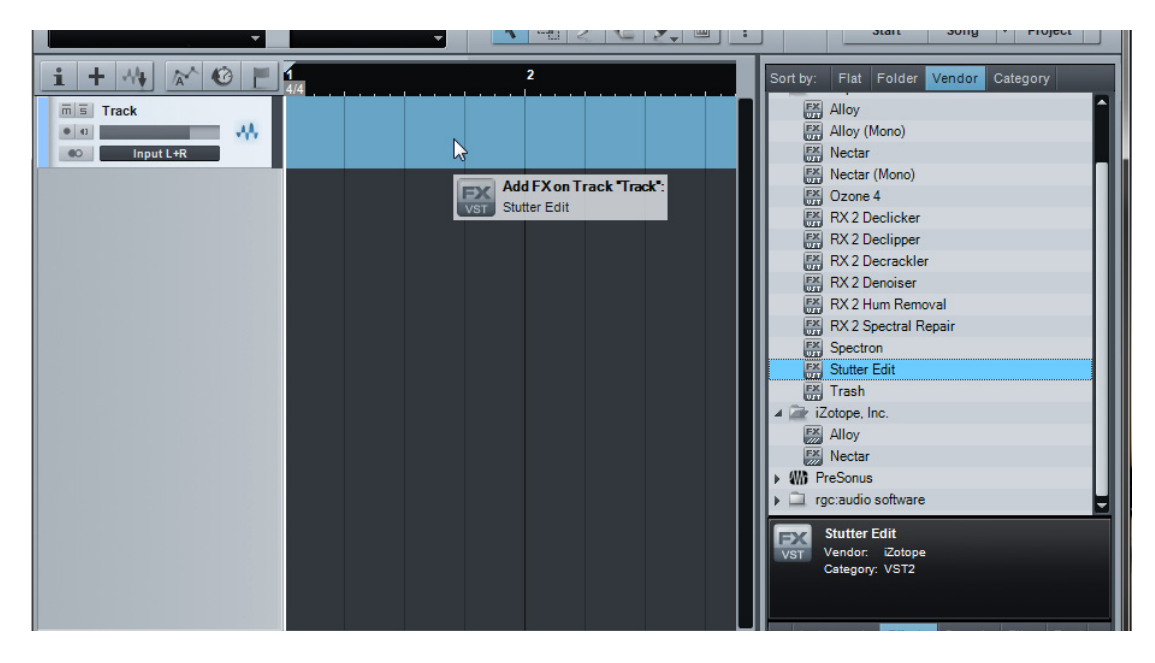

2. Create a blank Instrument track (you can label it "Stutter Edit Send" in order to keep track of the routing)

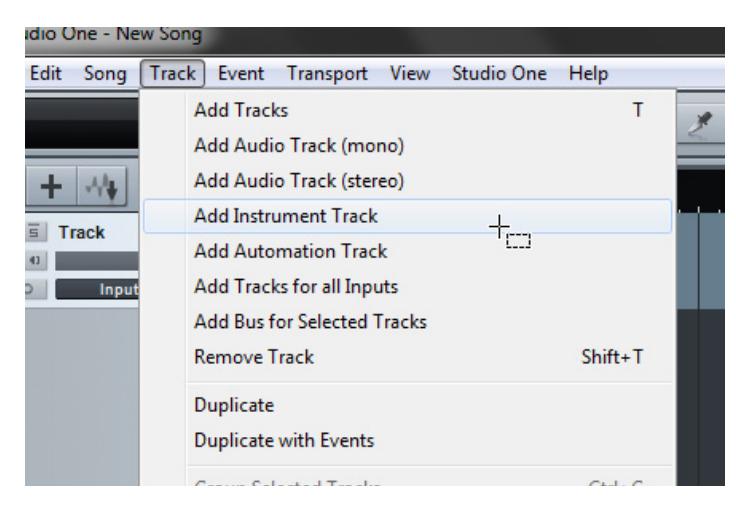

3. Configure the input of the "Stutter Edit Send" track as your controller.

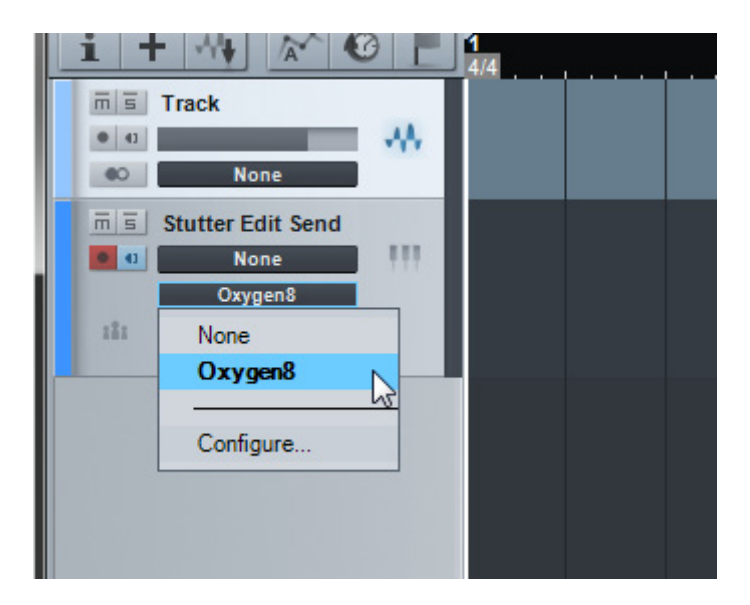

4. Configure the output of the "Stutter Edit Send" track as "Stutter Edit"

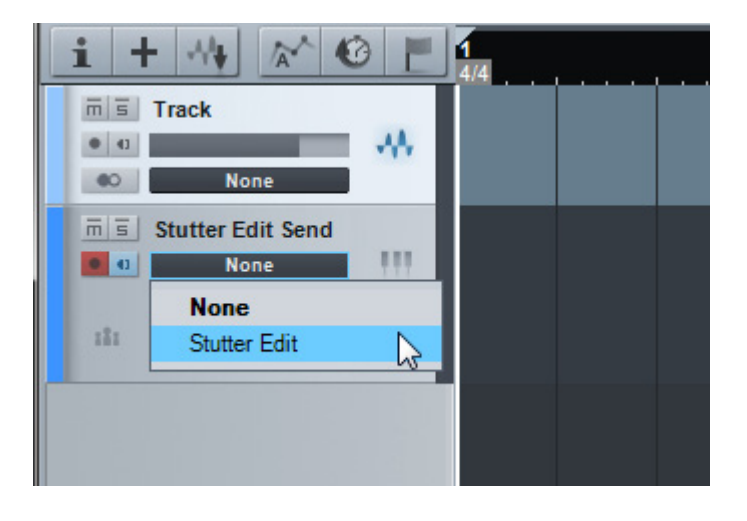

### 2. QUICK START

### Steinberg Cubase/Nuendo

1. Instantiate Stutter Edit as an Insert plug-in effect onto any Audio track.

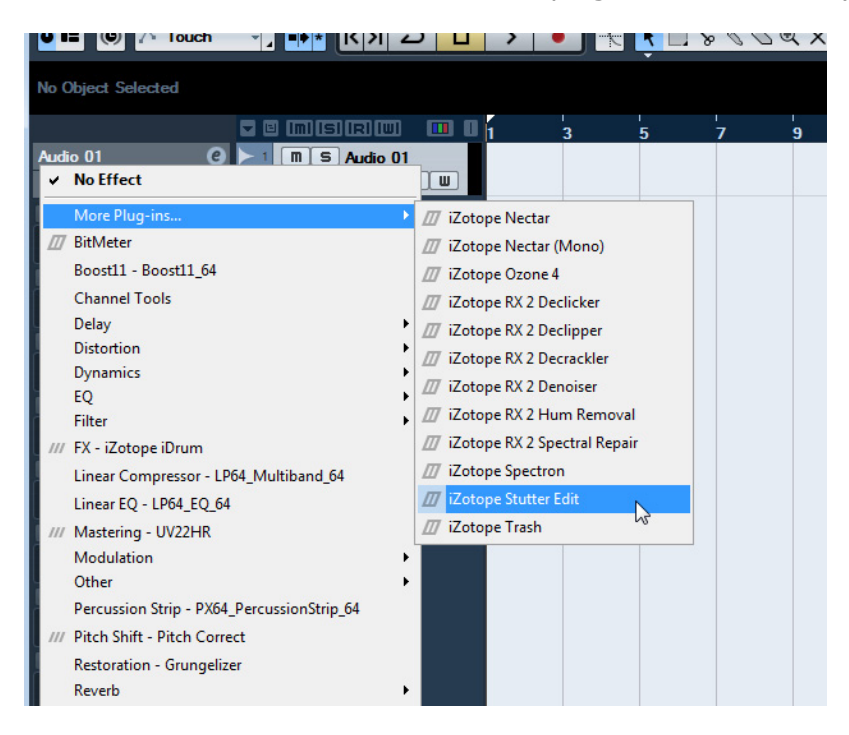

2. Create a new MIDI track from the (Project | Add Track) menu.

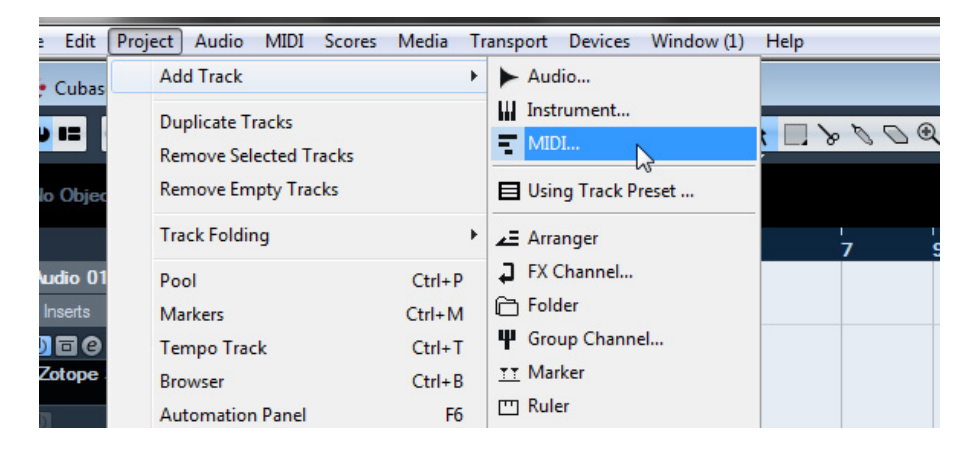

3. Configure the input of the MIDI track as your controller.

| 🗖 🗉 (m) (s) (r) (u)         |     |
|-----------------------------|-----|
| MIDI 01 C >1 M S Audio 01   |     |
|                             |     |
|                             |     |
|                             | 2 0 |
| Off Off                     |     |
| Off Off                     |     |
| (C) 0.00                    |     |
| + All MIDI Inputs           |     |
| Not Connected               |     |
|                             |     |
| All MIDI Inputs             |     |
| No Drum Map                 |     |
| No Track Preset "           |     |
| VST Expression ⊳⊄           |     |
| MIDI Inserts -D-            |     |
| MIDI Fader 👔                |     |
| Notepad 📃                   |     |
| Quick Controls              |     |
|                             |     |
|                             |     |
| Notepad 📄<br>Quick Controls |     |

4. Configure the output of the MIDI track as "iZotope Stutter Edit - Midi In".

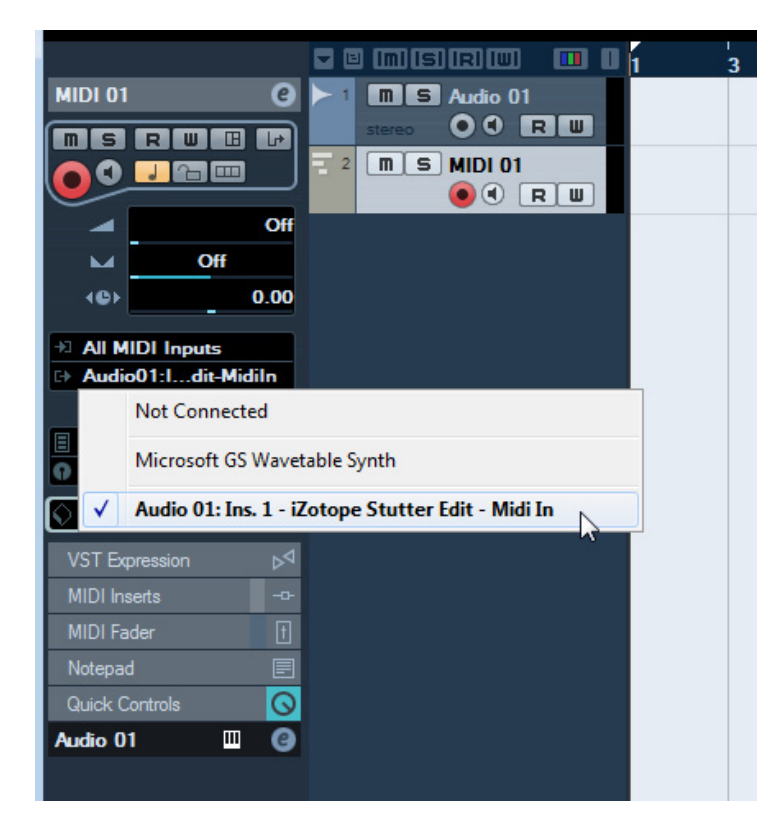

## **Playing Your Effects** 3. PLAYING YOUR EFFECTS

## **Understanding The Basics**

#### What is this thing?

Stutter Edit is a real-time, playable effect. Unlike other effects, you control Stutter Edit via a MIDI controller (or your host program's sequencer) to add variations, transitions, fills, and other ear candy to music and other audio.

If this is your first time looking at Stutter Edit, you might feel like you just sat down at the helm of an alien spacecraft! This effect works differently than ordinary plug-ins, so that's a natural reaction. There is a lot to take in, but if you follow this Quick Start Guide, you'll be making crazy new sounds in no time.

#### To begin:

1. Load Stutter Edit onto any track or bus in your host program of choice that will handle or pass audio.

Refer to <u>Quick Start</u> section for specific instructions on getting set up with Stutter Edit in your supported host.

2. Next, route a MIDI track in your host to the Stutter Edit plug-in or make sure Stutter Edit is receiving MIDI from your MIDI controller. Stutter Edit needs to be "triggered" before you can hear it adding an effect.

Some hosts including <u>Ableton Live</u> have a way of using your computer keyboard to trigger MIDI notes.

3. Begin playback of your host application's transport in order to send some audio through the track or bus containing the Stutter Edit plug-in.

4. Start playing some notes on your controller, or start painting notes into your MIDI track in order to trigger and engage any of the Gestures for the currently loaded Bank.

5. Explore and experiment with any of Stutter Edit's available <u>Banks</u> by using the "Bank" drop-down menu at the top of Stutter Edit's interface. You can use the Save button to the right of this menu in order to quickly Save any edited settings, or click on the <u>Preset Manager</u> in order to launch the floating Manager window.

6. Enjoy!

### **3. PLAYING YOUR EFFECTS**

### **How Gestures Work**

"Look at all of those controls! It's a lot to think about," you might be saying to yourself. Well, to start, let's stop thinking about it, and start thinking about Gestures.

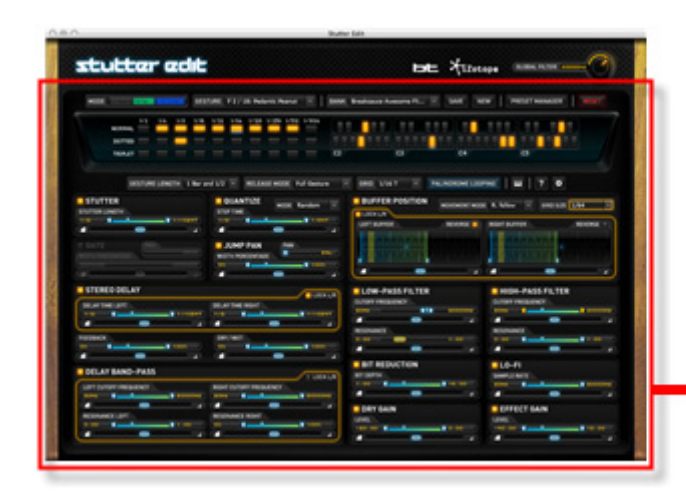

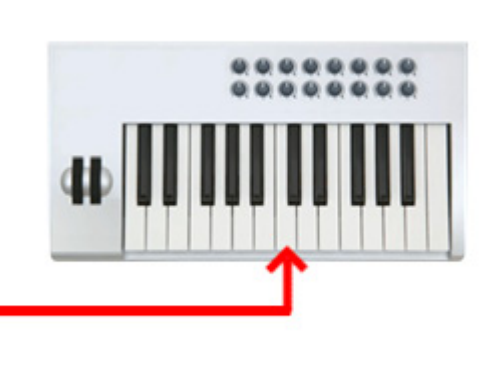

A Gesture is a set of effects that all live on a single MIDI note. Gestures are the key (yeah that's a pun) to making Stutter Edit such a musical and playable effect. A single press of a key or drum pad can do something simple, like replaying a chunk of audio at a certain rhythmic value, like an 1/8 note. Or it can trigger a run of incredibly complex stutters that get decimated by a bit crusher before being filtered and then released into a wash of echoes. Did we lose you yet?

Well, here's the important thing: *Gestures condense all of these complex effects, and their timelines, onto a single key.* Which makes it simple to play Stutter Edit, whether you're on stage or in the studio. The best way to find good sounds is simply to experiment by loading one of the included Bank presets and then playing or triggering different gestures. This will help you get your head around exactly what Stutter Edit does.

#### Loading a Bank

Gestures are combined into Banks, which are essentially Stutter Edit presets. When you load a single bank, it contains tons of Gestures already mapped to MIDI notes for you. You can also customize banks to your liking using the Preset Manager (more on this later).

To choose one of the "factory" banks for Stutter Edit, just go to the Bank drop down list at the top of the interface.

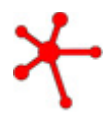

**TIP:** When you're ready to go a little deeper, you can also use the Preset Manager to reorganize gestures any way you like. You can collect all of the gestures you want to use for a gig in a new bank, or put certain gestures on certain keys as you refine your playing technique.

#### **Playing Gestures to Add Effects**

When you put Stutter Edit on a track, or on your main mix, you can fire off Gestures by hitting notes on your favorite MIDI controller. If you prefer, you can also paint notes into your host's MIDI sequencer (such as a piano roll view, or step sequencer) to make gestures happen at particular moments.

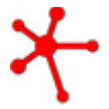

**Note:** When using Stutter Edit on musical material, it's best to have your host program set to the correct tempo for the music you're playing back.

Stutter Edit "listens" to the host for its tempo. When Stutter Edit is locked to tempo, it's almost impossible to do things that sound "wrong."

With a little experimentation, you'll find that Gestures can:

- Add variation to repetitive loops or sections of a song
- Add musical filter sweeps over set a number of beats or measures
- Create delay effects that repeat over your track when you release a gesture
- Add build-ups and transitions with filtered noise sweeps
- Grunge-up your audio subtly or drastically with lo-fi effects
- And lots more!

As you play some Gestures with your song or track playing back, you'll start to get a feel for what all of the effects do. The best way to learn Stutter Edit is by experimenting with the Banks that come with it.

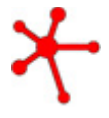

**TIP**: Try to get out of the mentality of "I'm going to put this effect on the whole track." Stutter Edit changes as you play different notes, which gives you a whole new way to think about adding effects. Forget you have a mouse for a couple of minutes. Let your ears guide you!

#### **Stutter Gestures and Generator Gestures**

When you play a key to activate a gesture, you'll notice a light that tells you what type of Gesture it is.

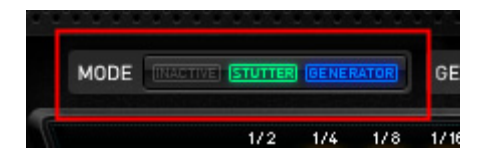

There are two types of Gestures:

- **Stutter Gestures** these process audio with the Stutter effect as well as other creative processors like Filters, Delay and Lo-Fi effects
- Generator Gestures these gestures generate noise and other sounds on top of the audio playing through Stutter Edit. They let you create rising build-ups and other dynamic transitions.

You can only play one Stutter Gesture at a time, and one Generator Gesture at a time. HOWEVER you can play one of each at the same time. Generator Gestures can also feed their output into whatever Stutter Gesture you are playing via the Stutter Gate Send control in the Generator Panel. This makes for some really mind-blowing effects. Try it!

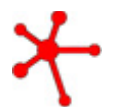

**Note:** If a key location is empty, you'll see the Inactive light – to make that location into either a Stutter or Generator gesture, simply click the Stutter or Generator light.

**TIP:** Try switching between a few Stutter gestures while you're holding down a Generator gesture key. This is a great way to create dynamic transitions that sound like they were made in a studio with hours of careful editing and automation! No one has to know you were only pressing two keys-- we promise we won't tell.

#### **Recording Your Effect Performance as MIDI**

If you're working in the studio, and want to capture the awesome combinations of gestures you're playing, remember to record onto a MIDI track as you trigger gestures from your controller. Your sequencer will capture your key presses and play them back for you. And of course, if you want to change when gestures start, or swap between different ones, you can simply move notes around with your host program's MIDI piano roll editor just like you would for a virtual instrument.

Or, you might prefer to actually manually enter notes into your piano roll view, or a step sequencer if your host provides one, to trigger Stutter Edit's Gestures. This is also a good way of working with Stutter Edit in a production setting.

### **3. PLAYING YOUR EFFECTS**

### **Global Gesture Settings**

GESTURE LENGTH 1 Bar + 1/2 - RELEASE MODE Full Gesture - GRID 1/16 T - PALINDROME LOOPING ?

Once you've gotten a taste of what Stutter Edit can do, you're probably going to want to tweak how some of the gestures sound, or to make your own completely from scratch. Here are a few helpful tips for doing just that.

These Gesture Settings let you set up the way each individual gesture behaves and how it responds when played.

#### **Gesture Length**

This control defines how long the current gesture is. Each Gesture can be set to cover different ranges of time, from 16th notes (a quarter of one beat) up through 2 Bars or measures (8 beats). The Gesture Length determines the timeline for a gesture. That is, it determines how quickly the modules will sweep through the "Ranges" you set for each of them.

#### Grid

This setting ensures that you will always trigger gestures on exactly the right beat, even if your timing is a little off! Setting it to "1/8" means the gesture will always start exactly on the next Eighth Note. You can set Stutter Edit to be more or less responsive depending on how you play, and how you want each individual gesture to respond. (This is similar to what some drum machines and sequencers call "Input Quantize").

#### **Release Mode**

This setting lets you set how the gesture will end. This can be useful for tailoring Stutter Edit to your own playing style. Here is a quick description of each mode:

**On Grid** - The gesture will end when you stop playing its MIDI note, but it will wait until the next Grid point (1/8, 1/16 etc).

**Full Gesture** - The entire gesture will play through from start to finish, even if you only tap the note.

**Latch** - The gesture will play and hold until you trigger it again (or trigger another gesture).

**Instant** - The gesture will end instantly when you stop playing its MIDI note.

**Stick** - Similar to Latch mode, but the effect will "stick" at the end of the gesture's timeline.

**TIP**: Try assigning a Generator Gesture to Full Gesture release mode. This lets you juggle a few Stutter Gestures without having to keep your finger on another key!

#### **Palindrome Looping**

Palindrome Looping affects how gestures repeat or loop when they are held and not released.

**ON** – the gesture's timeline will reverse direction when it reaches the end of the Gesture Length, creating an up and down or back and forth sweeping effect.

**OFF** – the gesture's timeline will start over when it reaches the Gesture Length.

### **3. PLAYING YOUR EFFECTS**

### **Basic Module Controls**

There are a number of module controls that are used throughout Stutter Edit. If you understand how these basic module controls work, you'll be able to find your way around easily.

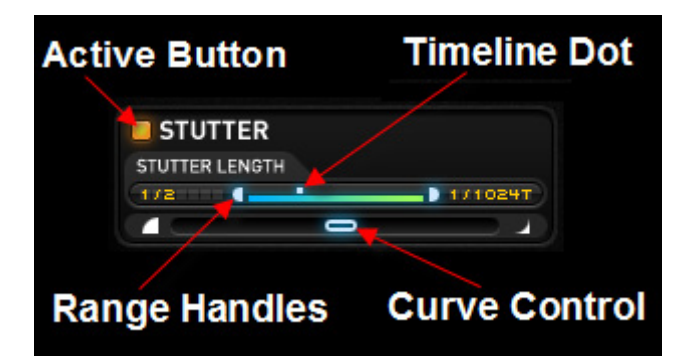

#### **Active Button**

The active button selects whether a module will be active as a part of the current gesture.

#### The Timeline Dot

When playing a gesture, you'll see small dots moving across the sliders in Stutter Edit's modules. This shows what each of the modules is doing in relation to the gesture's timeline.

All of Stutter Edit's effects can change, in sync with your project, over the length of the gesture you're playing.

#### **Range Handles**

Use the Range Handles to set the range of values the Gesture will sweep through for each effect.

• By dragging one handle past the other you can change the direction the Timeline Dot moves. You can make a gesture sweep either down or up over the length of the gesture.

• When both handles are touching, that means you have set a **fixed** value for the gesture. This is useful if you don't want an effect to follow the gesture's timeline, and instead want it to stay at one setting the entire time the gesture is playing.

#### **Range Handle Shortcuts**

Right or Command-click on a range handle, you can choose from several options that help you quickly edit settings:

**Locked** - locks the handles at their current location letting you move a "range" around the slider without moving one handle then the other

**Lock at Value** - locks both handles together at the position of your cursor, letting you set the slider to one value that doesn't change during the gesture

**Flip Range** – Flips the position of the range handles, allowing you to quickly make the timeline move in the opposite direction for the current module

Full Range - Sets the range handles to the edges of the range

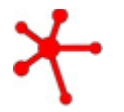

**Note:** Double clicking will also link the Range Handles together. This makes it easier to move them at the same time.

#### **Curve Control**

The Curve Control slider changes the way the Timeline Dot moves across the range you've set for an effect.

• In the center of the slider's range, the curve is linear— that is, the Timeline Dot will move at the same rate from start to finish.

• At the far left, the curve is a fast, or logarithmic, curve. The timeline dot will move more quickly at the start of the gesture, but then will slowly approach the end of the range.

• At the far right, the curve is set to a slow, or exponential, curve. The Timeline Dot will move slowly when the gesture is first triggered, and will quickly approach the end of the range more slowly near the end of the gesture.

### **3. PLAYING YOUR EFFECTS**

## **Global Filter**

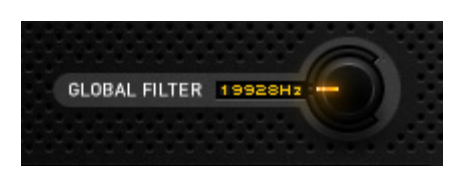

The global filter is a combination low-pass, high-pass filter. In it's center, off position, it does not filter the signal. Moving it downward engages a low-pass filter, moving it up engages a high-pass filter.

It can be used to shape the overall sound of Stutter Edit. While the Filter Modules in Stutter Edit are designed to be automated on a timeline, the Global Filter is meant to be manipulated by hand.

By default the Global Filter is assigned to the MIDI Pitch Wheel parameter. This can be useful because the Pitch Wheel will automatically spring back to center on most controllers, allowing you to let go of it when you want the filter to go back to it's Off position.

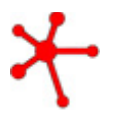

You can also re-assign the Global Filter to other MIDI control parameters. Go to the <u>Options</u> menu (gear icon) to assign MIDI input to the Global Filter.

### **3. PLAYING YOUR EFFECTS**

## **Timeline Override**

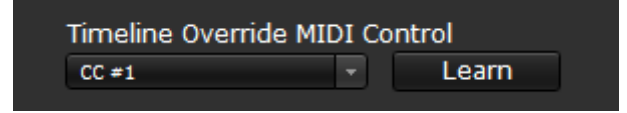

When a Gesture is triggered and engaged by an incoming MIDI note, each of Stutter Edit's modules or effects will begin to sweep through the defined ranges and curve control settings. This is represented visually by the small timeline dots sweeping in between each module's range handles and is calculated based on your host applications tempo.

In order to control the movement of this timeline however, you can use the <u>Timeline</u> <u>Override Control</u> and link this global timeline to any incoming MIDI Continuous Controller.

What results is a control that allows you to control the position of each engaged effect with respect to their defined range. In this way, you can control sweeps, create special FX or provide very gradual Gesture Lengths beyond the available "Two Bars" in Stutter Edit's <u>Gesture Length</u> drop down menu.

### **Presets** 4. presets

### Simple Preset Loading and Saving

GESTURE E1/40: Stutter 40 BANK \*a crime against dub 🔹 SAVE PRESET MANAGER RESET

In Stutter Edit, each Bank is a Preset, containing multiple "Gestures" to be triggered by your MIDI keyboard. As such, each Bank/Preset can contain as many gestures as there are keys on the keyboard.

These "Gestures" are all essentially different scenes of effects that are each triggered by a specific MIDI note. All of the information and settings of these multiple Gestures is stored inside of a single Bank preset file. Got it? Good.

#### Simple Loading and Saving

At the top of Stutter Edit's interface, the currently displayed Gesture will be displayed with its corresponding MIDI note value on the left, with the currently loaded Bank Preset to its right.

Use the Bank drop-down menu and the Save button in order to quickly load and scan through any of Stutter Edit's currently available presets.

#### Save

This will re-save your selected Bank including any edited gestures in that bank.

#### **Preset Manager**

Open the <u>Preset Manager</u> in order to organize or re-arrange your Bank Presets and Gestures.

#### **Reset Button**

When you're working with a Bank, especially during a performance, you may make some changes to a gesture that you want to "undo." The Reset button resets the current Gesture to it's **saved** state, and **not** to a neutral/blank state.

### 4. PRESETS

## Preset Manager/Customizing Banks

| SAVE AS NEW         | SAVE       | CLONE BANK | DELETE B | ANK NEW FOLDER      |   |
|---------------------|------------|------------|----------|---------------------|---|
| BANKS               |            | GESTURES   |          |                     |   |
| <default></default> |            |            | 74 🔍 🔍   | Melody 1            |   |
| <empty></empty>     |            |            | 73 🛛 🔵   | Last Build          |   |
| BT Signati          | ure Banks  | C4         | 72 🔵 🖲   | Tension             |   |
| Chips & M           | odems      |            |          |                     |   |
| Crushers            |            |            | 71 🔵 🔍   | Crush Chop          |   |
| Cuts and i          | lumos      |            | 70 🔵 🔍   | Reverse Chop        |   |
|                     | avinel     |            | 69 🔵 🔍   | Breakdown           |   |
| Latch Jumpy         | svinej     |            | 68 🔵 🔍   | Chop                |   |
| Supor Clitch        | Mo [Devin  |            | 6/ 0     | Breakdown           |   |
| Super Gitten        |            |            | 66 0     | Dub & Repeat        |   |
| Suprise Rise        |            |            | 05 0     | Noise wash          |   |
| X-Cutter [De        | evine j    |            | 64       | Gato & Crush        |   |
| Filters & M         | loculators |            | 63       | Freeze Fill         |   |
| Generator           |            |            | 62       | Gate Chop & Reverse |   |
| Resonator           | s          |            | 61       | Ouantize Fill 1     |   |
| Space and           | Delay      | - 62       | 60       | Gate Chop 1         |   |
| Stereo Tri          | cks        |            |          |                     |   |
| Time War            | p          |            | 59 🔍 🔍 🔵 | SWEEP               |   |
|                     |            |            | 58 🔵 🔍   | Highpass Fill       |   |
|                     |            |            | 57 🔵 🔍   | Squeeze             |   |
|                     |            |            | 56 🔵 🔍   | Fill Rolls          |   |
|                     |            |            | 55 🔵 🔍   | Bounce 2            |   |
|                     | 100        |            | 54 🔵 🔍   | Fill Echo 1         |   |
|                     |            |            | 53 🔵 🔍   | Bounce 1            |   |
|                     |            |            | 52 🔵 🔿   | Quarter Note Chop 3 |   |
|                     |            |            | 51 🔵 🔍   | Roll 2              |   |
|                     |            |            | 50 🔵 🔵   | Quarter Note Chop 2 |   |
|                     |            |            | 49 🔵 🔵   | Roll 1              | - |

In the left most window of the Preset Manager, any available Banks will be listed, each with their own set of Gestures on the right, shown with a vertical keyboard representing each corresponding MIDI note that Gesture is assigned to. You can also create folders to organize or group similar Banks together by clicking on the New Folder button at the top of the Preset Manager.

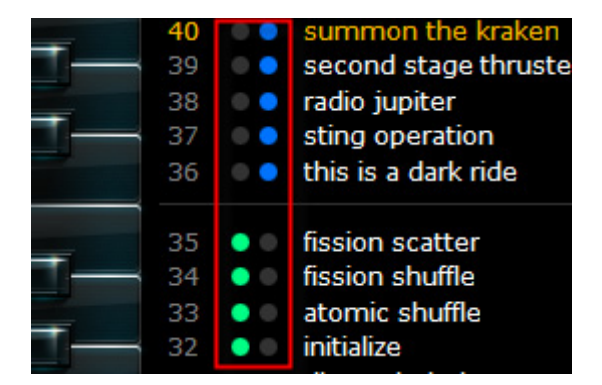

Stutter (green) and Generator (blue) gestures are signified by the small circles next to each gesture.

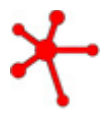

**Note:** Banks are simply .XML files that live on your hard drive. You can find them in your Documents folder on Mac and PC, in a folder called iZotope Stutter Edit Presets. If you want to send me or anyone else a bank full of tasty gestures, just grab the XML file, send it, and tell em to put it in their preset folder. Voila.

#### **Customizing Banks**

When making new Banks from scratch, you can start with the <Empty> Bank or an existing Bank, and create your individual Gestures in Stutter Edit's main interface.

Once you are finished creating or editing your Gestures for that particular Bank, hit the **Save New** button in order to create a new Bank containing your latest Gesture creations or edits. This will also prevent any Banks or Gesture settings being overwritten by edits.

If you would like to overwrite any existing Banks and its included Gestures with your updated edits, simply click the **Save** button at the top.

#### Interacting with Banks

Using the buttons at the top of the Preset Managers window, you can do the following:

**Clone Bank** in order to duplicate the currently selected bank and all of its included gestures into a new bank.

**Delete Bank** in order to completely remove the selected bank and all of its gestures.

**New Folder** will create a new organization folder in which you can click and drag your banks in and out of. Folders can be renamed and used to keep track of different categories of banks for intended uses.

#### **Interacting with Gestures**

In the Gesture window of the Preset Manager you can do the following:

**Single-Click** in order to Drag a gesture to move it to another key.

**Right-click** on a gesture's name to copy and paste it to another Bank or delete it entirely.

**Double-click** on a gesture name to rename it.

Hold **Control/Command** while **Dragging** a gesture to duplicate it.

Hold **Shift/Control/Command + Click** to select several gestures for moving, deleting, etc...

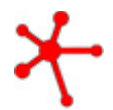

**Note**: Click on any of the blue keyboard's keys in order to automatically trigger and audition a particular gesture on your audio.

## Stutter Modules 5. MODULES

## **Stutter Matrix**

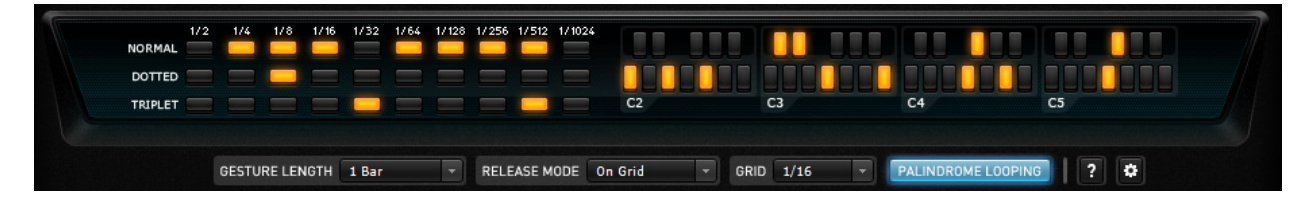

### **The Stutter Matrix**

The Stutter Matrix lets you choose specific rhythmic values that you want the Stutter module to use when repeating audio. You can set it to something simple, like only 1/8 notes, for a simple roll. Or, to create more complex effects, you can select many different note values for a gesture to sweep through.

You can also choose melodic note values, one of the truly unique features of Stutter Edit. When audio repeats at a certain rate, it produces a new pitch. By selecting several pitches in the Stutter Matrix, you can fracture audio into musical notes, and Stutter Edit will play musical scales along the Gesture's timeline.

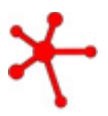

**Note:** Hold Control (Win) or Command (Mac) when clicking in order to select a singular stutter length and remove all other stutter lengths in the Stutter Matrix.

## Stutter

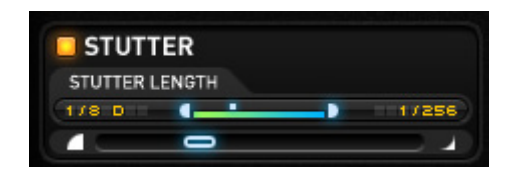

The Stutter module controls what range of note values Stutter Edit uses when playing through a gesture's timeline.

#### **Stutter Length**

Uses the notes you've selected in the Stutter Matrix to determine the start and end of its range.

With the Quantize module off, Stutter Edit will smoothly move from the lowest to highest note values set by the Stutter range controls. For example, if you choose 1/8 for the bottom of the range, and 1/128 for the top of the range, the Stutter Length will slide between those two note values.

## Quantize

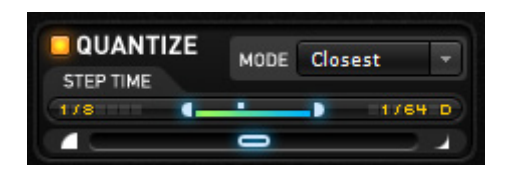

Turning quantize on will make Stutter Edit "lock" onto different rhythmic values from the Matrix as the Stutter Range control moves through its timeline.

The **Step Time** control range chooses how long Stutter Edit stays on each value from the Matrix as it moves through its timeline.

**Mode** affects how the notes you've selected in the Stutter Matrix are played, and in what order:

**Free** - Ignores notes selected in the Stutter Matrix, and instead holds whatever stutter length is closest to the progress of the curve (can produce more jarring and atonal effects)

**Closest** - Steps only between the values you've chosen in the Matrix.

**Walk** - Moves through the selected Matrix values moving up one note with each new step.

**Skip** - Moves through selected Matrix note values in a pattern: up two notes, then down one note (or the reverse if you change the direction of the Stutter range handles).

**Stagger -** Moves through selected Matrix note values in a pattern: up one note, then up one more note on the next step, then down a note. (or the reverse if you change the direction of the Stutter range handles).

Random - Moves randomly through the values you've selected in the Stutter Matrix

## **Buffer Position**

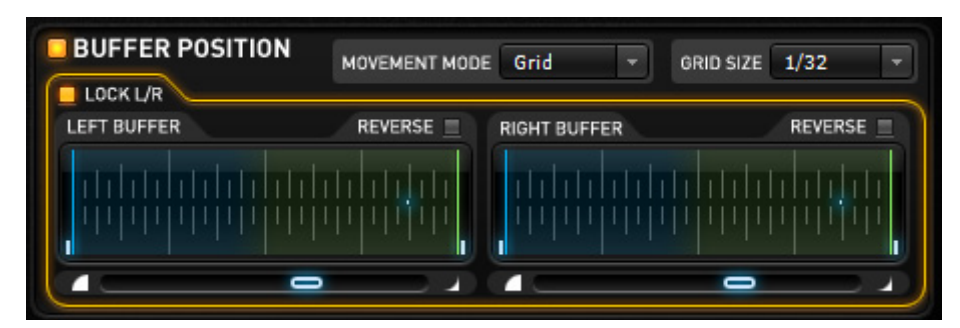

This module controls what part of the buffer (the audio being sampled by Stutter Edit) is repeated by the Stutter effect. You can think of this chunk of sampled audio being sliced into many pieces, and Buffer Position choosing where to start and how to move through that piece of sampled audio as the gesture plays back.

#### **Grid Size**

This slices the buffer into a number of pieces  $(1/16 \text{ notes}, \frac{1}{4} \text{ notes}, \text{ etc})$  that the other Buffer Position controls interact with.

#### **Micro Position**

Controls the position of playback within each "slice" of the Grid determined by the Grid Size control. Setting the Reverse button will move backwards though the sampled audio.

#### **Movement Mode**

This determines how the Buffer Position is chosen from the Grid Range you've selected. The modes available include:

**Slider** - Slides smoothly between the range handles.

**Grid** - Buffer Position locks to the last grid point the timeline passes.

 $\ensuremath{\textbf{Random}}$  - The Buffer Position is taken randomly from anywhere between the range handles.

### Gate Width

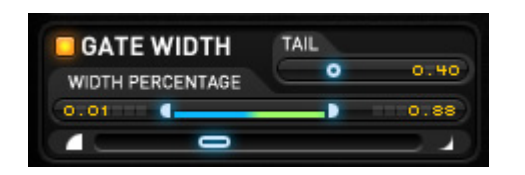

As the stuttered audio repeats during a gesture, Gate Width changes the envelope of the audio being sampled for gating and chopping effects that can evolve over the course of the gesture.

#### Width Percentage

At 100% the audio played back will be as long as the Stutter Length. The lower you set the percentage, the faster the repeating audio will be cut off, or gated.

#### Tail

Sets the "release" portion of the gate effect. Lower values will produce a choppier effect.

## Jump Pan

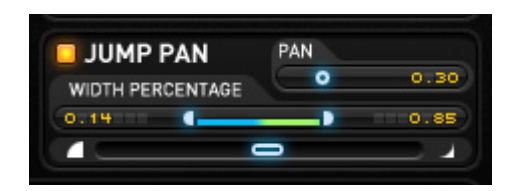

As the stuttered audio repeats during a gesture, Jump Pan will spread each alternating repeat left and right.

#### Width

Controls how far away from the center position the repeating stutters are spread.

#### Pan

Sets the overall offset of the pan effect either left or right.

### **Color Effects** 6. EFFECTS

## **Stereo Delay**

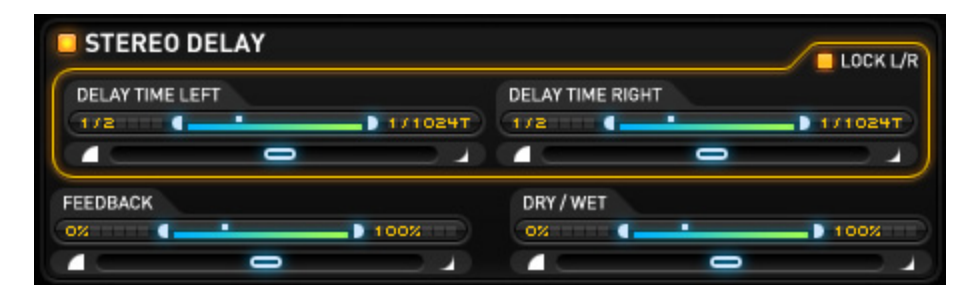

This delay can affect left and right channels independently, letting you sweep between ranges of delay times that sync to your tempo.

## **Delay Band-Pass**

| DELAY BAND-PASS              | LOCK L/R               |
|------------------------------|------------------------|
| LEFT CUTOFF FREQUENCY        | RIGHT CUTOFF FREQUENCY |
| (20HZTTT ( 20000HZ ) 20000HZ | (200005 ( 20000Hz )    |
|                              |                        |
| RESONANCE LEFT               | RESONANCE RIGHT        |
|                              | 0%****** ( ) 100%****) |
|                              |                        |
|                              |                        |

This filter affects the repeating delay, allowing you to shape the echoes by removing low and/or high frequencies and adding resonance.

## Low/High-Pass Filter

| CUTOFF FREQUEN |     |         | UTOFF FREQUENCY |         |  |  |  |
|----------------|-----|---------|-----------------|---------|--|--|--|
| 20Hz           | (1) | 20000Hz | 20Hz            | 20000Hz |  |  |  |
| RESONANCE      |     |         | RESONANCE       |         |  |  |  |
| 0.00           | •   | 1.00    | 0.00111         | 1.00    |  |  |  |
|                | _   |         |                 |         |  |  |  |

#### Low-pass Filter

Cuts the high frequencies out of audio, and can add a resonance boost at the Cutoff Frequency.

### **High-pass Filter**

Cuts the low frequencies out of audio, and can add a resonance boost at the Cutoff Frequency.

## **Bit Reduction**

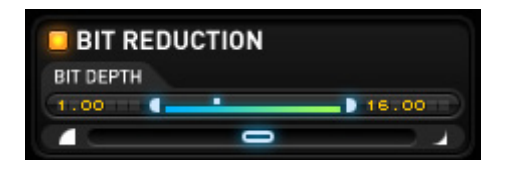

This effect creates distortion by reducing the Bit Depth of audio. Low settings will produce harsh distortion, while higher settings will simulate the "vintage digital" sound of older drum machines and samplers.

### Lo-Fi

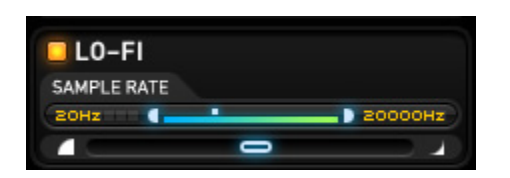

Similar to the Bit Reduction effect, this effect simulates audio recorded at low sampling rates, leading to grungier audio and extreme distortion at very low settings.

## Gain

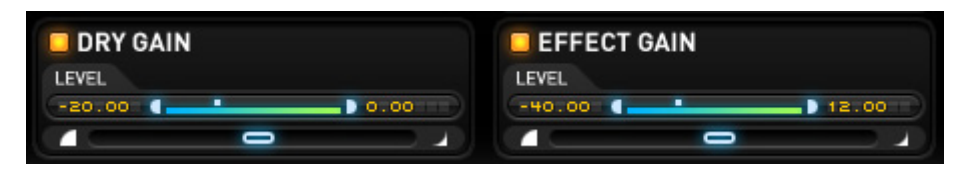

### Dry Gain

This control changes the level of the "un-effected" signal as a gesture plays back.

### **Effect Gain**

This control changes the level of the effected signal as a gesture plays back.

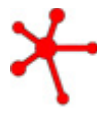

**Note:** When Wet Gain is off, the effects will still come through. Wet Gain is meant to allow you to modulate the effect gain. Turning Dry Gain off however will totally silence the original input, which can be useful for "Stutter Only" effects.

These may seem boring at first glance, but they can make for great tremolo effects in addition to helping control the relative level of gestures.

## **Generator Gesture Length**

| END AT MEASURE | Next 🔻         | EN | ID ON BEAT | 3  |                  | GRID  | 1/16T |  |
|----------------|----------------|----|------------|----|------------------|-------|-------|--|
| RELEASE MODE   | On Grid or End |    | NOISE TAB  | LE | Electronic Crash | Noise |       |  |

Generator Gestures work on a separate timeline from Stutter Gestures. You can change the way Generator Gestures start, evolve and when they end by tweaking these settings.

#### End at Measure/End on Beat

These drop-down menus determine how the Generator's sound builds over time. This unique feature watches the timeline of your entire project to dynamically change the length of noise loops depending on when you trigger them.

- **End at Measure: Next** Stutter Edit will wait until the very next beat number specified in the "End on Beat" combo box.
- For example, if I choose End at Measure: Next and End on Beat: 3 and trigger a gesture on Beat 4 of a measure, Stutter Edit will wait until Beat 3 of the *next* measure.
- If I trigger a gesture on Beat 1 of a measure, it will start playing on Beat 3 of the *same* measure.
- End on Measure: +1, +2 or +3 will always wait until the next full measure to find a beat to end on.

When selecting "End at Measure: Next" and "End on Beat: 1", if you trigger this Generator Gesture right at the beginning of a measure, modules will move through their timelines in exactly one measure.

If you trigger the gesture right before the end of the measure, the Generator will quickly move through it's timeline to end on the first beat of the next measure. In both cases, the noise loop will end exactly on beat one of the next measure.

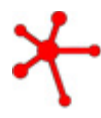

**TIP:** The dynamically-changing length of Generator Gestures is a great feature for live performance. You don't have to plan ahead - simply trigger a generator gesture when it feels right, and the Generator will create a build up that ends in just the right place!

#### Grid

Similar to, but independent from, the Stutter Gesture's Grid setting, this control helps you trigger Generator gestures exactly on a beat or note value.

### **Noise Table and Gain**

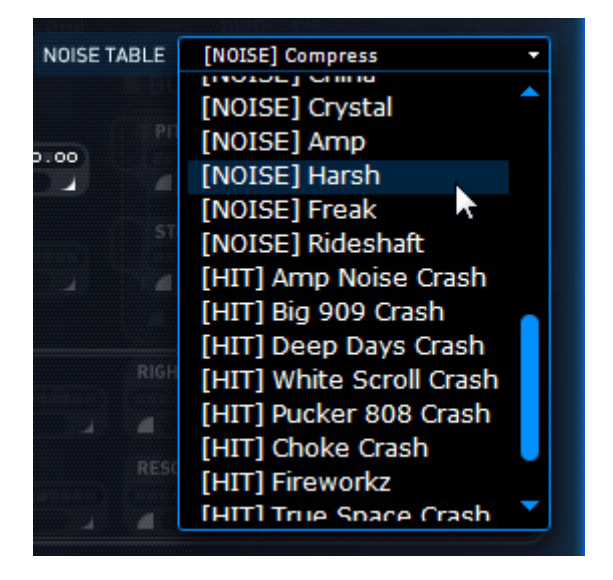

#### Noise Table

This menu accesses a library of different noises and textures that the Generator uses as a foundation for its effects.

**Noise Loops** – The noise tables are designed to loop seamlessly, allowing them to be stretched over any Gesture Length.

Hit – One-shot hits that can be used to add accents to your music

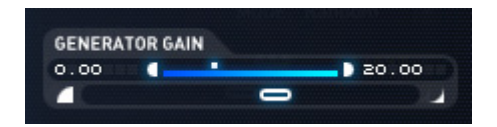

#### **Generator Gain**

This range control lets you change the level of noise over the timeline of a Generator Gesture

## Pitch

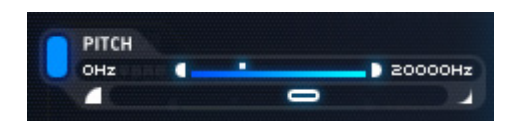

The Pitch range control will smoothly change the frequency (-6,000Hz to + 6,000Hz) of the noise table being played back, in order to create dramatic rising or falling effects.

### Lo-Fi

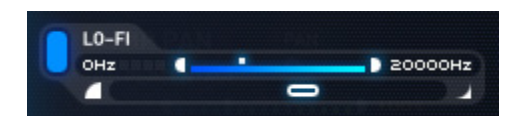

Just like the Lo-Fi module in the Stutter interface, the Generator's Lo-Fi effect simulates audio recorded at lower sampling rates, leading to grungier audio and extreme distortion at very low settings.

## Stutter Gate Send

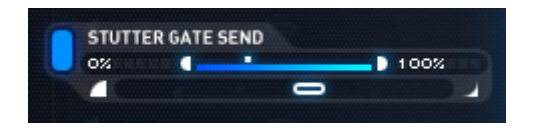

This control sends a part of the noise table through the Gate of any Stutter Gesture being played. Essentially, this feature blends Generator Gestures and Stutter Gestures together to produce dynamic effects that sound like they were carefully crafted in a studio!

To hear this effect in action, trigger a few Stutter Gestures while a Generator Gesture is playing. You will hear that the noise will be "chopped" by the Gate settings for the current Stutter Gesture.

## **Band-Pass Filter**

| BA | ND-PAS  | S FILTER  |       |             |       |          |           | LOCK L/R |
|----|---------|-----------|-------|-------------|-------|----------|-----------|----------|
|    | LEFT CU | TOFF FREQ | UENCY |             | RIGHT | UTOFF    | FREQUENCY |          |
|    | OHz     |           |       | - D 20000Hz | OHz   |          |           | 20000Hz  |
|    |         |           | 0     |             |       |          | -         |          |
|    | RESONA  | NCE LEFT  |       |             | RESON | ANCE RIG | энт       |          |
|    | 0.00    |           |       | 1.00        | 0.00  |          | -         | 1.00     |
|    |         |           | 0     |             |       |          | 0         |          |

This module shapes the Generator's sound by removing low and/or high frequencies and adding resonance.

## Delay

| AY              |                                                   |             |                                                               |                                                                                                    |                                                                                                    |                                                                                                    |                                                                              |
|-----------------|---------------------------------------------------|-------------|---------------------------------------------------------------|----------------------------------------------------------------------------------------------------|----------------------------------------------------------------------------------------------------|----------------------------------------------------------------------------------------------------|------------------------------------------------------------------------------|
| DELAY TIME LEFT |                                                   |             | DELAY 1                                                       | TIME RIG                                                                                                    | нт                                                                                                    |                                                                                                    |                                                                              |
| OHz             | -                                                 | - D 20000Hz | OHz                                                           |                                                                                                    |                                                                                                    |                                                                                                    | 20000Hz                                                                      |
|                 | 0                                                 |             |                                                               |                                                                                                    |                                                                                                    | 0                                                                                                    |                                                                              |
| FEEDBACK        |                                                   |             | DRY/W                                                         | ET                                                                                                    |                                                                                                    |                                                                                                    |                                                                              |
| 0.00            |                                                   | 1.00        | 0.00                                                          |                                                                                                    |                                                                                                    |                                                                                                    | 1.00                                                                         |
|                 | 0                                                 |             |                                                               |                                                                                                    |                                                                                                    | 0                                                                                                    |                                                                              |
|                 | AY<br>DELAY TIME LEFT<br>DHZ<br>FEEDBACK<br>D. 00 |             | AY<br>DELAY TIME LEFT<br>DHz 20000Hz<br>FEEDBACK<br>0.00 1.00 | DELAY TIME LEFT DELAY<br>OHz DHz DHZ<br>DELAY TIME LEFT DHZ<br>DHZ DHZ DHZ<br>DHZ DHZ<br>DHZ DHZ<br>DHZ DHZ<br>DHZ DHZ<br>DHZ DHZ<br>DHZ DHZ<br>DHZ DHZ<br>DHZ DHZ<br>DHZ<br>DHZ DHZ<br>DHZ<br>DHZ<br>DHZ<br>DHZ<br>DHZ<br>DHZ<br>DHZ<br>DHZ<br>DHZ | DELAY TIME LEFT DELAY TIME RIG<br>OHZ DELAY TIME RIG<br>OHZ DHZ DHZ DHZ<br>DELAY TIME RIG<br>OHZ DHZ<br>DELAY TIME RIG<br>OHZ DELAY TIME RIG<br>OHZ | DELAY TIME LEFT DELAY TIME RIGHT<br>OHZ DELAY TIME RIGHT<br>OHZ DELAY TIME RIGHT | DELAY TIME LEFT DHz DELAY TIME RIGHT DHZ DHZ DHZ DHZ DHZ DHZ DHZ DHZ DHZ DHZ |

The Generator has it's own dedicated Delay effect with adjustable Delay Time, Feedback and Dry/Wet controls. When engaged and released, the echoes from this delay will continue to repeat, allowing for a smooth transition.

## Settings 8. SETTINGS

## Options

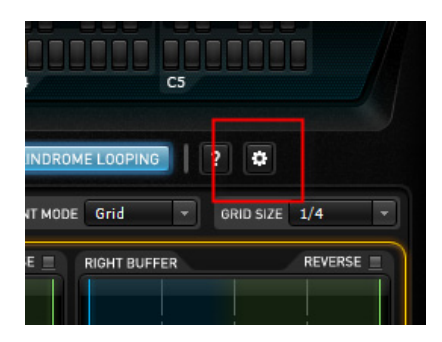

You can access Stutter Edit's floating Options window by clicking on the small gear icon to the right of the Palindrome Looping button.

| SIODAI FIITERMID         | I Control   |                |
|--------------------------|-------------|----------------|
| Pitch Bend               | -           | Learn          |
| Timeline Overri<br>cc #1 | de MIDI Cor | ntrol<br>Learn |
|                          |             |                |

#### **Global Filter**

This allows Stutter Edit's Global Low and High-Pass filter to be assigned to an incoming MIDI controller. Use the drop-down to specify a particular Continuous Controller or use the Learn button in order to auto-assign the Filter to the next incoming MIDI controller message.

#### **Timeline Override**

While Stutter Gestures all live on a timeline that is determined by the Gesture Length, you can also take manual control of that entire timeline using a MIDI parameter. By default this Timeline Override behavior is assigned to the Mod Wheel of most popular MIDI controllers.

Use the drop down menu to choose different MIDI control options for Timeline Override or click the Learn button to automatically map it to the next MIDI parameter Stutter Edit receives.

#### **Check for Updates**

Define how often Stutter Edit will automatically check for software updates from <u>www.izotope.com</u>. Click the Check Now button to perform a software update check immediately.

## iZotope Customer Support

#### How to purchase the full version of Stutter Edit

If you are using the demo version of Stutter Edit and would like the full version, you can purchase Stutter Edit direct from the <u>iZotope online store</u>.

Once your purchase is complete you will be sent an e-mail confirmation and a full version serial number that can be used to fully authorize your current installation of Stutter Edit.

#### **iZotope Customer Support Policy**

iZotope is happy to provide professional technical customer support to all registered users. We also offer valuable pre-sales support to customers who may be interested in purchasing an iZotope product.

For details, please see our **Product Support Policy**.

Before contacting iZotope Customer Care team, you can search our <u>Product</u> <u>Knowledgebase</u> to see if the solution to your problem has already been published.

#### How to contact iZotope for Technical Support

For additional help with Stutter Edit, please check out the support pages on our web site at <a href="http://www.izotope.com/support">http://www.izotope.com/support</a> or contact our customer support department at <a href="support@izotope.com">support@izotope.com</a>.

iZotope's highly trained support team is committed to responding to all requests within one (1) business day and frequently respond faster. Please try to explain your problem with as much detail and clarity as possible. This will ensure our ability to solve your problem accurately, the first time around. Please include all system specs and the build/ version of Stutter Edit that you are using.

Once your support request is submitted, you should automatically receive a confirmation email from iZotope support. If you do not receive this email within a few minutes please check your spam folder and make sure our responses are not getting blocked. To prevent this from happening please add support@izotope.com to your list of allowed email addresses.

#### International Distribution

Support is also available from our international distributors worldwide, for any customers who purchased their iZotope products through a certified iZotope distributor. Check with your local distributor for their availability. If you would like help locating your local distributor please contact iZotope support.

http://www.izotope.com/support